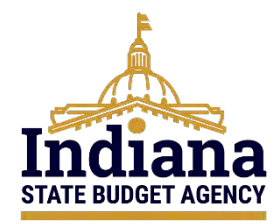

# State of Indiana eCivis Grants Network Pre-Award User Guide

# Grant Search to Application Submission August 2024

# Contents

| Purpose                                                       | . 2 |
|---------------------------------------------------------------|-----|
| Step 1: Searching for a Grant                                 | . 2 |
| Step 2: Save/Assign a Grant to a New Project                  | . 8 |
| Step 3: Adding Project Team Members                           | 15  |
| Step 4: Updating Grant Status to Application Preparation      | 17  |
| Step 5: Updating Grant Status to Application Submitted        | 29  |
| Conclusion                                                    | 32  |
| Definitions                                                   | 33  |
| Appendix A – Organization Funding                             | 37  |
| Appendix B – Organization Funding: Multi-Years                | 42  |
| Appendix C – Multi-Year Project Periods/Multi-Award Grants    | 43  |
| Appendix D – Grant Search Agents                              | 46  |
| Appendix E – Application Preparation                          | 48  |
| Appendix F – Federal Assistance Request Form to eCivis Fields | 49  |
| Appendix G – Application Submitted                            | 51  |
| Appendix H – Updates to User Guide                            | 52  |

### Purpose

The purpose of this user guide is to provide specific instructions to Indiana State Agencies to follow when researching, pursuing, and managing their submitted grant applications. These steps will allow Agency eCivis users to search for grants, create a project, save/assign funding opportunities, and manage their grant prior to being awarded.

# Step 1: Searching for a Grant

<u>NOTE</u>: If the Agency eCivis user is entering Year 2 or more of a multi-year grant, see <u>Appendix A – Multi-Year/Multi-Budget Grants</u>. All others, follow the below process.

1) On the eCivis Homepage, the Agency eCivis user will select either the light blue *Research/Find Grants* button, or the *Search for Grants* from the **Research** tab at the top of the page.

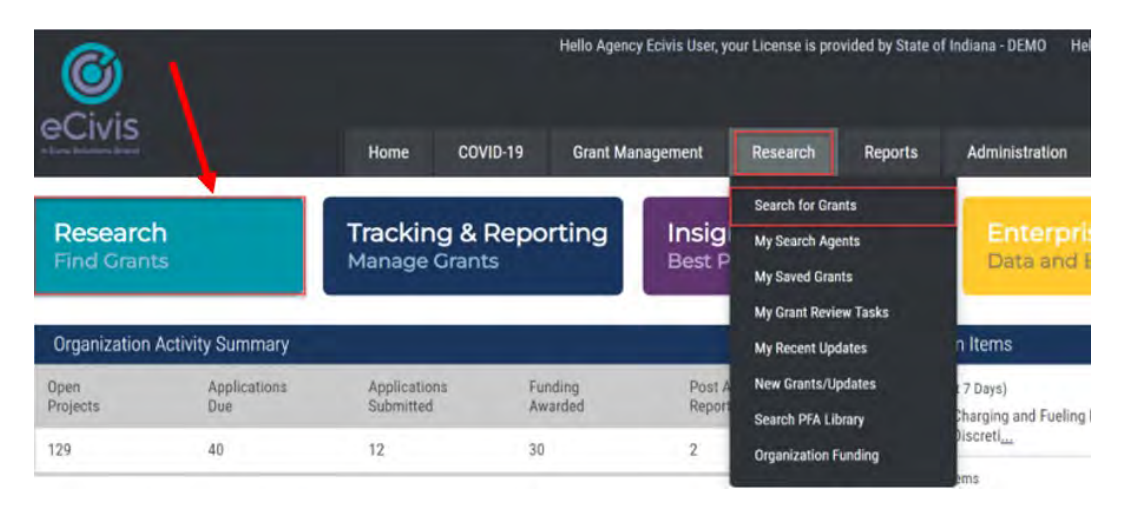

 In the Search by Keyword box, enter any keywords such as the grant name, Assistance Listing Number (formerly Catalog of Federal Domestic Assistance [CFDA]), or any other keywords that will assist in identifying a specific grant or grants for an Agency's purpose.

| e help popup for advanced search syntax. | 0 |
|------------------------------------------|---|
| 027                                      |   |

<u>NOTE</u>: Advanced search syntax may be utilized in this feature to improve results. For additional information click the *eCivis Help Icon*.

|                                                 | eCivis Help X                                                                                                    |
|-------------------------------------------------|----------------------------------------------------------------------------------------------------|
| General by regiments                            | Drop-Down Feature: When you enter a keyword in the keyword field, the search engine will                                                                                                    |
| See help popun for salvenced hearth syntax      | automatically suggest keywords in a drop-down menu. By clicking on one of the suggested<br>keywords, the search engine will look for that keyword or phrase. You can add multiple keywords<br>from the drop-down menu.                                                                       |
| 27.027                                          | Selecting an item from the suggested keywords will update the keywords text box with the                                                                                                    |
| Show all gamts Lagged with the keyword COVID-10 | keyword and place a comma following the keyword. The comma is used to separate keyword<br>suggestions. You can begin typing after the comma, and suggestions will appear as they did<br>before the first keyword suggestion was selected.                                                    |
| AND / OR                                        | Keywords, Catalog of Federal Domestic Assistance (CFDA) numbers, State Identification numbers,<br>Grants Network Grant Codes, Grants Network Grant Identification Numbers, and Funding<br>Opportunity Numbers (FON)are searchable from the Search by Keyword box.                            |
| Andreas Assessments                             | When searching for a single word, the singular form of a word should always be used. Grants<br>Network: Research will automatically add common endings and prefixes. You may also use the<br>base form of a word plus an asterisk (*) to pull up all other forms of the word. For example, a |

3) Once the keyword(s) is entered on the Additional Search Criteria bar click the +Open button • Open to specify other search criteria.

| Search by Keyword                                | Search Agent                    | My Search Agents > |
|--------------------------------------------------|---------------------------------|--------------------|
| See help popup for advanced search syntax. 🥹     | Run an existing search agent. 🥹 |                    |
| 21.027                                           | Existing Search Agents ~        |                    |
| Show all grants tagged with the keyword COVID-19 |                                 |                    |
| AND / OR                                         |                                 |                    |
| Additional Search Criteria                       |                                 | 🗘 Open             |

4) The following search criteria will appear:

| tegor                                                                                                    | ics (a)                                                                                                    |            |                                                                                                    |                                     |                                  |                          |                                |
|----------------------------------------------------------------------------------------------------|----------------------------------------------------------------------------------------------------|------------|----------------------------------------------------------------------------------------------------|-------------------------------------|----------------------------------|--------------------------|--------------------------------|
| All                                                                                                    | <ul> <li>Specify Categories</li> </ul>                                                                                                    |            |                                                                                                    |                                     |                                  |                          |                                |
|                                                                                                    | Agriculture                                                                                                    |            | Environment/Natural Resources                                                                                                    |                                     | Justice, Victims                 |                          | Social Justice                 |
|                                                                                                    | Animal Welfare                                                                                                    |            | Fire/EMS                                                                                                    |                                     | Justice, Youth                   |                          | Solid Waste                    |
|                                                                                                    | Arts & Culture                                                                                                    |            | Hazardous Waste/Brownfields                                                                                                    |                                     | Law Enforcement                  |                          | Tourism and Hospitality        |
|                                                                                                    | Community Development                                                                                                    |            | Health, Prevention/Treatment                                                                                                    |                                     | Libraries                        |                          | Training & Vocational Services |
|                                                                                                    | Disaster Preparedness                                                                                                    |            | Health, Research                                                                                                    |                                     | Parks & Recreation               |                          | Transportation                 |
|                                                                                                    | Domestic Prep./Homeland Security                                                                                                    |            | Housing                                                                                                    |                                     | Recycling & Reuse                |                          | Wastewater                     |
|                                                                                                    | Economic Development                                                                                                    |            | Human Services                                                                                                    |                                     | Rural Issues                     |                          | Water Supply/Quality           |
|                                                                                                    | Education                                                                                                    |            | IT/Telecommunications                                                                                                    |                                     | Science/Technology               |                          |                                |
|                                                                                                    | Energy                                                                                                    |            | Justice, Prevention/Correction/Rehab                                                                                                    |                                     | Senior Citizens                  |                          |                                |
| rant Ty<br>D All<br>pe:                                                                                                    | /pe and Agency                                                                                                    | nizational | Funding Include Archived Grants                                                                                                    |                                     |                                  |                          | H                              |
| Grant Ty<br>All<br>ype:<br>Federa<br>Founda<br>rounda<br>rounda | ype and Agency<br>Specify Type<br>Include Orga<br>ation<br>a<br>zation - County/Regional<br>zation - Federal<br>zation - Fedundation<br>zation - Other                                                                                                    | nizational | Funding Include Archived Grants Agency: AI FD Foundation IN Arts Commission IN Bond Bank IN Commission fc IN Commission fc IN Commission fc                                                                                                    | ion<br>or High<br>or Wom<br>n Publi | er Education<br>ten<br>c Records |                          | Ĩ                              |
| Srant Ty<br>All<br>Pederas<br>Federas<br>Drgani<br>Drgani<br>Drgani<br>Drgani<br>Ungani<br>Drgani<br>Drgani<br>Drgani<br>Drgani<br>Drgani<br>Drgani<br>Drgani<br>Drgani<br>Drgani<br>Drgani<br>Drgani<br>Drgani<br>Drgani<br>Drgani<br>Drgani<br>Drgani<br>Drgani<br>Drgani                                                                                                    | ype and Agency<br>○ Specify Type<br>I Include Orga<br>I Include Orga<br>I Include O | nizational | Funding Include Archived Grants Agency: DFD Foundation IN Arts Commission fo IN Commission fo IN Commission of IN Commission of IN Commission | ion<br>or High<br>or Wom<br>n Publi | er Education<br>ten<br>c Records | Matching:<br>Include All | ~                              |

- a. Categories: All grants are assigned at least one category within Grants Network.
  - For additional information click the *eCivis Help Icon* below the category list.

- b. **Grant Type and Agency**: In this section, Grant Type and Agency menus will appear along with the option to include organization funding. These options will allow the Agency eCivis user to filter the search results by selecting single or multiple options from each menu.
  - Include Organizational Funding: Selecting this checkbox populates existing organization funding entries (Grants manually entered that would otherwise not appear in the eCivis Grants Network). This ensures agencies do not recreate existing Organization Funding. See <u>Appendix F</u> for more information on Organization Funding.
- c. Other Criteria:
  - **Eligibility**: From this menu, the Agency eCivis user will specify one or more eligible applicant type(s) for which they are conducting research.
    - It is recommended to only select State Government.
  - **Due Date**: This section is a dropdown menu for application due date options.
  - Matching: This dropdown menu has various options (*Include All, Yes, No, and Recommended*) for match or cost share of a grant.

<u>BEST PRACTICE</u>: In the Matching dropdown menu, the Agency eCivis user should select *Include All* as the match or cost share may be minimal, addressed through non-cash/in-kind/third-party, etc.

 Geo-Filter: The Geo-Filter option filters federal or foundation grants so that only grants applicable to your state will appear in the search results. The Geo-Filter option is checked by default. Un-checking the Geo-Filter option will display all federal or foundation grants in the search results, regardless of their geographic association.

Once the search criteria are specified click the Find Grants Now! > button Find Grants Now! > .

5) The **Search Results** page will appear for review. These results can be filtered further using the *Filter* options but can be adjusted to the left of the results and/or sorted using the headers in the *Search Results* table.

| Search by K    | eyword          |                                 |                         |                                                                         | Search Age                            | ent               |                 |                 |                          | My Search Agents » |  |
|----------------|-----------------|---------------------------------|-------------------------|-------------------------------------------------------------------------|---------------------------------------|-------------------|-----------------|-----------------|--------------------------|--------------------|--|
| See help popu  | p for advanced  | search syntax.                  | 9                       |                                                                         | Run an exist                          | ing search agent. | 0               |                 |                          |                    |  |
| 21.027         |                 |                                 |                         |                                                                         | Existing \$                           | Search Agents     |                 |                 | ~                        |                    |  |
| Show all grant | s tagged with t | he keyword COV                  | ID-19                   |                                                                         |                                       |                   |                 |                 |                          |                    |  |
|                |                 |                                 | -                       | _                                                                       |                                       |                   |                 |                 |                          |                    |  |
| Filter         |                 | Search Res                      | sults                   |                                                                         |                                       |                   |                 |                 |                          |                    |  |
| Categories     |                 |                                 |                         |                                                                         |                                       |                   |                 |                 | Results 1 - 1            | (0.013 seconds)    |  |
| Grant Type an  | d ,             | Score -                         | GN<br>Code              | Grant Title                                                             |                                       | Agency            |                 | Actual<br>Funds | Due Date                 |                    |  |
| Other Criteria |                 | 100.00                          | US17341                 | <u>Coronavirus State and Local</u><br><u>Fund (CSFRF/CLFRF) - FY 20</u> | <u>Fiscal Recovery</u><br>1 <u>21</u> | US Treasury       | \$350,000,0     | 000,000         | 07/23/2021<br>(Multiple) |                    |  |
| Apply Filter   | 1               |                                 |                         |                                                                         |                                       |                   |                 |                 |                          |                    |  |
| Search Re      | sults           |                                 |                         |                                                                         |                                       |                   |                 |                 |                          |                    |  |
|                | b.              |                                 |                         |                                                                         |                                       |                   | e.              | Res             | ults <b>1 - 1</b> (0.    | 013 seconds)       |  |
| a.<br>Score    | GN<br>Code      | C.<br>Grant Title               |                         |                                                                         | d.<br>Agency                          |                   | Actual<br>Funds | DL              | f.<br>Je Date            |                    |  |
| 100.00         | US17341         | <u>Coronaviru</u><br>Fund (CSF) | s State an<br>RF/CLFRF) | <u>d Local Fiscal Recovery</u><br>- FY 2021                             | US Treasury                           | \$350,000         | ,000,000        | 07/2<br>(M      | 3/2021<br>Iultiple)      |                    |  |

| Search Re   | sults      |                                                                                           |              |                   |                          |                 |
|-------------|------------|-------------------------------------------------------------------------------------------|--------------|-------------------|--------------------------|-----------------|
|             | b          |                                                                                           |              | e                 | Results 1 - 1            | (0.013 seconds) |
| a.<br>Score | GN<br>Code | C.<br><u>Grant Title</u>                                                                  | d.<br>Agency | Actual<br>Funds   | f.<br>Due Date           |                 |
| 100.00      | US17341    | <u>Coronavirus State and Local Fiscal Recovery</u><br><u>Fund (CSFRF/CLFRF) - FY 2021</u> | US Treasury  | \$350,000,000,000 | 07/23/2021<br>(Multiple) |                 |

- a. **Score**: A relevancy score is given to the grant based on how well it matches the search criteria. (A higher score means it more closely matches the search criteria.)
- b. **GN Code**: A GN Code or Grants Network Code is a unique identifying code assigned by eCivis to each grant in their database. Prefixes are used in the GN Code to differentiate the following types of funders:
  - US: Federal Grant
  - **FD**: Foundation
  - IN: State Grant (abbreviation for State of Indiana)
- c. Grant Title: Title of the grant.
- d. Agency: Identifies the funder.
- e. Actual Funds: The total funds available for the entire grant program.
  - If **Unspecified**: The grant program has not specified total funds available. However, an Agency eCivis user can click the *Grant Title* link for more information specifically in the *Financial* tab as it provides further details related to the funding for the grant.
- f. **Due Date**: The due date for the grant application may appear as an actual date or may be listed as **Rolling** or **Multiple**.
  - **Rolling**: The grant program accepts applications on a rolling basis (throughout the year).
  - **Multiple**: The grant program has multiple funding cycles throughout the year when it accepts applications.

An Agency eCivis user can view a snapshot of the grant by hovering the mouse over the title of the grant. In this example, the Grant title is Coronavirus State and Local Fiscal Recovery Fund. However, to review detailed information on any grant, the Agency eCivis user should click the title of the grant to see the **Grant Details** page. To save the search criteria for ongoing funding research, the Agency eCivis user may use <u>Appendix B</u> – <u>Grant Search Agents</u> for help in creating a tool to perform this action.

<u>IMPORTANT</u>: Some grants do not exist in eCivis Grants Network as they are not publicized due to their limited eligibility, like certain formulaic grants. If an Agency eCivis user searches for a particular grant and does not find it using the steps above, they will need to enter the grant manually into eCivis Grants Network using Organization Funding (see <u>Appendix F – Organization Funding</u> for more information).

6) The Grant Details page will contain additional information on this funding opportunity. This page will enable an Agency eCivis user to identify grant programs in eCivis Grants Network that fit the Indiana State Agency's programmatic and financial mandates, priorities, and needs. The following tabs may appear and will vary based on the level of detail provided and entered by the grantor in eCivis Grants Network. a. **Summary**: Provides basic information about the grant program including the intent and purpose of the funding and the types of projects that may be funded.

| nmary          | Eligibility/Application | Financial            | Contact/Files | Updates            |                                             |
|----------------|-------------------------|----------------------|---------------|--------------------|---------------------------------------------|
| Type:          | Federa                  | F                    |               | Next Due:          | <u>07/23/20<mark>21</mark> (Multiple)</u> * |
| gency:         | U.S. De                 | epartment of the Tre | asury         | Solicitation Date: | 05/10/20 <mark>21</mark>                    |
| FDA/ALN:       | 21.027                  |                      |               |                    |                                             |
| Office:        | U.S. De                 | epartment of the Tre | asury         | Match Required:    | No                                          |
| Aultipart Gran | t: No                   |                      |               | Actual Funds:      | \$350,000,000,000 (Confirmed)               |
| Summary:       |                         |                      |               |                    |                                             |

US17341 Coronavirus State and Local Fiscal Recovery Fund (CSFRF/CLFRF) - FY 2021

Support urgent COVID-19 response efforts to continue to decrease spread of the virus and bring the pandemic under control

Replace lost revenue for eligible state, local, territorial, and tribal governments to strengthen support for vital public services and help retain jobs

Support immediate economic stabilization for households and businesses

· Address systemic public health and economic challenges that have contributed to the unequal impact of the pandemic, including on tribal communities

b. **Eligibility/Application**: Provides further information on eligible applicants, details on the application submission process, application information needed, and the application evaluation criteria.

US17341 Coronavirus State and Local Fiscal Recovery Fund (CSFRF/CLFRF) - FY 2021

| Save / A                                       | Assign 🛛 🖾 Email Grant               | Grant Usage |               |                      |                             |
|------------------------------------------------|--------------------------------------|-------------|---------------|----------------------|-----------------------------|
| Summary                                        | Eligibility/Application              | Financial   | Contact/Files | Updates              |                             |
| Eligibility I                                  | Notes:                               |             |               | Eligible             | Applicants:                 |
| <ul> <li>State go</li> <li>Local go</li> </ul> | overnments<br>overnments, including: | 1           |               | Native A<br>State Go | American Tribe<br>overnment |

c. **Financial**: Provides basic financial information along with additional details on grant cost share or match requirements and eligible uses of funding.

US17341 Coronavirus State and Local Fiscal Recovery Fund (CSFRF/CLFRF) - FY 2021

| Summary     | Eligibili | ty/Application | Financial         | Contact/Files | Updates |
|-------------|-----------|----------------|-------------------|---------------|---------|
| Match Reg   | uired:    | No             |                   |               |         |
| Actual Fund | ds:       | \$350,000,0    | 00,000 (Confirmed | 0             |         |
| Match Not   | es:       |                |                   |               |         |

 Contact/Files: Provides the grant contact information, agency information, and any additional files or notes included in the grant solicitation, including the Notice of Funding Opportunity (NOFO).

| Save / A   | ssign 🖂 Email Grant     | Grant Usage |               |                                                              |
|------------|-------------------------|-------------|---------------|--------------------------------------------------------------|
| Summary    | Eligibility/Application | Financial   | Contact/Files | Updates                                                      |
| Contact:   |                         |             | 1             | Contact Notes:                                               |
| Program St | taff                    |             |               | Questions should be directed to the program staff.           |
| SLFRP      | <u>asury.gov</u>        |             |               | Applications must be submitted online at adfs.treasury.gov/a |

US17341 Coronavirus State and Local Fiscal Recovery Fund (CSFRF/CLFRF) - FY 2021

e. **Updates**: This tab is only visible if the grant has been updated with new information. This information will be dated and note the changes made. These updates may include information on new webinars, updated grant guidance, awards, or other items.

US17341 Coronavirus State and Local Fiscal Recovery Fund (CSFRF/CLFRF) - FY 2021

| ummary                      | Eligibility/Application                                                                                                    | Financial                                                                              | Contact/Files                                                                                                  | Updates                                                                          |                                                                                                    |
|-----------------------------|----------------------------------------------------------------------------------------------------|----------------------------------------------------------------------------------------|----------------------------------------------------------------------------------------------------|----------------------------------------------------------------------------------|----------------------------------------------------------------------------------------------------|
|                             |                                                                                                    |                                                                                        |                                                                                                    |                                                                                  |                                                                                                    |
|                             | d. L. f                                                                                                    | Accession white a                                                                      | the factor of the second                                                                                       | and has been as                                                                  | and and should also the Talk (D. B. t. C. t.C. A. S. J. t. J. B. t. C. t. C. t |
| June 01, 202                | 1: Information regarding the<br>frequently asked question                                                                                    | changing of the d                                                                      | lue date for tribal applic<br>rogram has been releas                                                           | cants has been rel<br>sed and attached a                                         | ased and attached as the TribalDueDateExt file. An updated list of answers to<br>the FAQ file. The Application section has been updated accordingly.                                                                                                    |
| June 01, 20.<br>May 27, 202 | <ol> <li>Information regarding the<br/>frequently asked question</li> <li>Information regarding the<br/>the attached revised NOF/</li> </ol> | changing of the d<br>is regarding this pr<br>changing of the d<br>A file. The Financia | lue date for tribal applic<br>rogram has been releas<br>lue date for tribal applic<br>al and Application secti | cants has been rel<br>sed and attached<br>cants and updated<br>ions have been up | ased and attached as the TribalDueDateExt file. An updated list of answers t<br>the FAQ file. The Application section has been updated accordingly.<br>nformation regarding non-entitlement units has been released and included<br>ited accordingly.                                                                                                    |

f. PFAs (Previously Funded Applications): This tab is only visible if the grant has Previously Funded Applications (PFAs) in the eCivis Grants Network. The Coronavirus Relief grant, in the earlier example, does not have a previously funded application (PFA). The example below is for a water assistance grant. If provided, these files can be practical examples of the types of awardees and applications funded along with being a helpful resource in preparing an application.

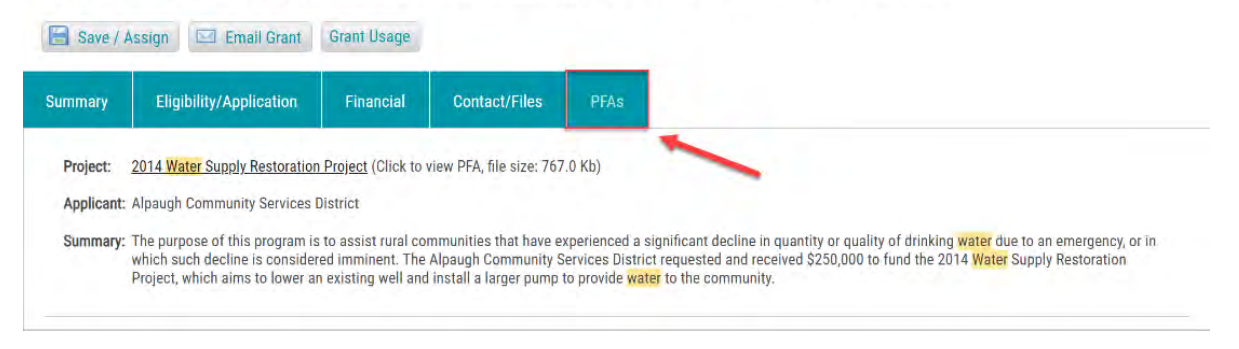

US0483 Emergency Community Water Assistance Grants (ECWAG) - FY 2023

If the Indiana State Agency is interested in this grant and wants to place it under consideration, proceed to <u>Step 2: Save/Assign a Grant to a New Project</u>.

#### Step 2: Save/Assign a Grant to a New Project

<u>NOTE</u>: If the Agency eCivis user is entering Year 2 or more of a multi-year grant, see <u>Appendix A – Multi-Year/Multi-Budget Grants</u>. All others, follow the below process.

 An Indiana State Agency can save a grant for consideration using the Save/Assign Grant icon a on the Search Results page or from the Grant Details page by clicking the Save/Assign button Save / Assign.

From the Search Results page:

| Search Re | sults      |                                                                             |             |                   |                          |                 |
|-----------|------------|-----------------------------------------------------------------------------|-------------|-------------------|--------------------------|-----------------|
|           |            |                                                                             |             |                   | Results 1 - 1            | (0.014 seconds) |
| Score -   | GN<br>Code | Grant Title                                                                 | Agency      | Actual<br>Funds   | Due Date                 |                 |
| 100.00    | US17341    | Coronavirus State and Local Fiscal Recovery<br>Fund (CSFRF/CLFRF) - FY 2021 | US Treasury | \$350,000,000,000 | 07/23/2021<br>(Multiple) |                 |

#### From the Grants Details page:

US17341 Coronavirus State and Local Fiscal Recovery Fund (CSFRF/CLFRF) - FY 2021

| Save / As    | ssign 🖂 Email Grant     | Grant Usage                     |               |                    |                               |
|--------------|-------------------------|---------------------------------|---------------|--------------------|-------------------------------|
| ummary       | Eligibility/Application | Financial                       | Contact/Files | Updates            |                               |
| Туре:        | Federal                 |                                 |               | Next Due:          | 07/23/2021 (Multiple)*        |
| Agency:      | U.S. Depa               | U.S. Department of the Treasury |               | Solicitation Date: | 05/10/20 <mark>21</mark>      |
| CFDA/ALN:    | 21.027                  |                                 |               |                    |                               |
| Office:      | U.S. Depa               | artment of the Tre              | asury         | Match Required:    | No                            |
| Multipart Gr | ant: No                 |                                 |               | Actual Funds:      | \$350,000,000,000 (Confirmed) |

 The Save/Assign pop-up window will appear with a list of options. <u>The State of Indiana has implemented a one grant to one eCivis Project policy</u>. Therefore, the Agency eCivis user must always select, Assign grant to a new project.

| Grant: US17341 Coronavirus State and Local Fiscal Recovery Fund (CSFRF/CLFRF) - FY 202  Assign grant to an existing project  Assign grant to a new project  Save as unassigned |        |                                                                                 |
|----------------------------------------------------------------------------------------------------|--------|---------------------------------------------------------------------------------|
| <ul> <li>Assign grant to an existing project</li> <li>Assign grant to a new project</li> <li>Save as unassigned</li> </ul>                                                     | Grant: | US17341 Coronavirus State and Local Fiscal Recovery Fund (CSFRF/CLFRF) - FY 202 |
| Assign grant to a new project     Save as unassigned                                                                                                    |        | O Assign grant to an existing project                                           |
| O Save as unassigned                                                                                                    |        | Assign grant to a new project                                                   |
|                                                                                                    |        | O Save as unassigned                                                            |
|                                                                                                    | Cancel | )                                                                               |

3) In **Step 1. Select Department & Project** choose the *Department* from the dropdown menu. <u>Fields that are bolded and/or have a red asterisk are required by eCivis</u>.

| ssign Grant to New Proj | ect                                                                   |              |
|-------------------------|-----------------------------------------------------------------------|--------------|
| 1. Select Depart        | tment & Project                                                       |              |
| Grant:                  | US17341 Coronavirus State and Local Fiscal Recovery Fund (CSFRF/CLFRI | F) - FY 2021 |
| Department *:           | Select Department                                                     | ~            |
|                         | Select Department                                                     | 3            |
| Project *:              | Agency B                                                              |              |
|                         | State Budget Agency                                                   |              |

4) The **Project\*** field has a specific naming convention requirement. The **Project\*** field should be the same as the **Grant** field minus the **GN Code**.

<u>IMPORTANT</u>: The Agency eCivis user will enter the same name as the **Grant** (minus the prefix eCivis identifier or **GN Code**, e.g., US17341 has been removed from the **Project\*** below by simply copying and pasting the **Grant** field without the leading **GN Code** into the **Project\*** field.

| Assign Grant to New Proje | ∝<br>GN Code = Do Not Inclu                                           | «ا           |
|---------------------------|-----------------------------------------------------------------------|--------------|
| 1. Select Depart          | ment & Project Title                                                  |              |
| Grant:                    | US17341 Coronavirus State and Local Fiscal Recovery Fund (CSFRF/CLFRI | F) - FY 2021 |
| Department *:             | Select Department                                                     | ~            |
| Project <b>*</b> :        | Coronavirus State and Local Fiscal Recovery Fund (CSFRF/CLFRF)        | - 6          |

- 5) Select the Project Lead\* from the drop-down menu. The Project Lead is the Agency eCivis user responsible for the pre-award process (seeking State Budget Agency [SBA] approval). The dropdown menu Select Project Lead options are linked to the Department selected. Only those Agency eCivis users attached to the selected Department will appear in the Select Project Lead dropdown menu.
  - a. If the Agency eCivis user performing this action chooses a different Agency eCivis user from that dropdown menu (i.e., not themselves), they will appear as a member of the **Project Team** once they click the Save > button save > after completing this section.
  - b. The **Project Lead** can be changed after the project is created. Additionally, other team members can be added, assigned tasks, etc.

| 1. Select Depart | ment & Project                                                                   |
|------------------|----------------------------------------------------------------------------------|
| ārant:           | US17341 Coronavirus State and Local Fiscal Recovery Fund (CSFRF/CLFRF) - FY 2021 |
| Department *:    | Department 1                                                                     |
| roject *:        | Coronavirus State and Local Fiscal Recovery Fund (CSFRF/CLFRF) - f               |
| Project Lead *   |                                                                                  |

6) The **Project Type\*** defaults to *Non-Construction*. If the project is construction click the *Construction radio button* to change it.

| Assign Grant to New Project | bt               |                |
|-----------------------------|------------------|----------------|
| Project Lead *:             |                  |                |
| roject Type <b>*</b> :      | Non-Construction | O Construction |

<u>The Internal Project ID and Internal Project Name fields serve an important role.</u> The Agency eCivis user will add **n/a** to both of these fields.

<u>NOTE</u>: it is imperative that only three characters, in the following exact configuration & case be used: **n/a** 

| Project Lead *:                                     |                                                               |  |
|-----------------------------------------------------|---------------------------------------------------------------|--|
| Project Type <b>*</b> :                             | Non-Construction     Construction                             |  |
| nternal Project ID:                                 | n/a                                                           |  |
| Internal Project Name: n/a                          |                                                               |  |
| Project Summary *:                                  |                                                               |  |
|                                                     |                                                               |  |
|                                                     | 1500 Characters Left                                          |  |
| 2. Select Funding S                                 | 1500 Characters Left                                          |  |
| 2. Select Funding S<br>s an application required fo | 1500 Characters Left<br>Status<br>r this grant? *: O Yes O No |  |

- 7) The Agency eCivis user will need to enter the program and project synopsis in the **Project Summary\***.
  - a. This field is limited to 1,500 characters.

| Project Summary *: |                      |  |
|--------------------|----------------------|--|
|                    |                      |  |
|                    | 1500 Characters Left |  |

8) In the second section, **2. Select Funding Status**, the Agency eCivis user will need to answer **Is an application required for this grant?** 

#### IMPORTANT: The Agency eCivis user will always click Yes.

All grants and projects will have an application (unless otherwise specified by SBA). An "application" means any form, report, or other type of communication submitted to a funder to receive assistance.

9) In the third section, **3. Select Grant Status**, the Agency eCivis user must select Under Consideration for all grants and projects.

| Is an application required for this gr | rant? *:   Yes  No  |  |
|----------------------------------------|---------------------|--|
|                                        |                     |  |
| 3 Select Grant Status                  |                     |  |
| b. delear and the otates               |                     |  |
| Grant Status *:                        | Select Grant Status |  |
| Grant Status *:                        | Select Grant Status |  |

10) This selection will prompt another section, **4. Complete Status Form**, to appear. <u>The Internal Grant ID</u> and Internal Grant Name <u>fields are reserved by SBA</u>.

| 4. Complete Statu    | s Form                |                            |
|----------------------|-----------------------|----------------------------|
| Internal Grant ID:   |                       |                            |
| Internal Grant Name: |                       |                            |
| Grant Tags*:         | All Organization Tags | Selected Organization Tags |

- 11)Grant Tags\* are a required field. If the Agency eCivis user's grant requires one or more of tags 2-7, the Agency eCivis user must move the tag(s) from All Organization Tags to Selected Organization Tags. If none of the tags apply, move the 1 - Not Applicable tag to the right under Selected Organization Tags.
  - a. 1 Not Applicable
  - b. 2 Maintenance of Effort UPLOAD FORM
  - c. 3 Third Party Match UPLOAD FORM
  - d. 4 MOU Substate Transfer UPLOAD FORM or MOU
  - e. 5 Staff Needed New Contractor UPLOAD FORM
  - f. 6 Staff Needed New FTE UPLOAD FORM
  - g. 7 State Match Included
  - h. 8 New Grant
  - i. 9 Private Grant or Donation
  - j. Activity eCivis-generated Grant Tag, do not use.
  - k. Financial eCivis-generated Grant Tag, do not use.
  - I. *Monitoring* eCivis-generated Grant Tag, **do not use.**

# Again, do not select Activity, Financial, or Monitoring.

<u>NOTE</u>: for the 8 – New Grant tag:

Federal assistance should be considered **new** if a state agency did not previously receive and execute an active award/agreement (and corresponding federal funding source) pertaining to the exact same program at any point in the calendar year prior to the start date of the current or forthcoming assistance.

Under this definition, each of the following would be examples of a "new" grant/federal assistance:

- Federal assistance the State has never received before.
- Federal assistance that an agency has never received before, even if another agency within the State has previously received it.
- Federal assistance that an agency has previously applied for, but never received.
- Federal assistance that an agency has previously received but is not currently active.
- Federal assistance that is programmatically the same but has a budget or project period that overlaps an active program.
- Federal assistance that changes title names at the conclusion of a multi-year project period.
- Federal assistance for which the assistance listing number (ALN) changes from one year to the next, even if the title remains the same.

| Grant Tags*: | All Organization Tags                                                                                                    | Selected Organization Tags |
|--------------|----------------------------------------------------------------------------------------------------|----------------------------|
|              | <ul> <li>2 - Maintenance of Effort - UPLOAD FORM</li> <li>3 - Third Party Match - UPLOAD FORM</li> <li>4 - MOU Substate Transfer - UPLOAD FORM</li> <li>5 - Staff Needed - New Contractor - UPLOAD</li> <li>6 - Staff Needed - New FTE - UPLOAD FORM</li> <li>7 - State Match Included</li> <li>8 - New Grant</li> <li>9 - Private Grant or Donation</li> </ul> | 1 - Not Applicable         |

- 12) Notes are not required at the Under Consideration Status or Stage.
- 13) Attach Files is not a required field unless the project and grant has a Grant Tag that states UPLOAD FORM or UPLOAD MOU. If any of these apply, the Agency eCivis user must upload the SBA's <u>Federal Assistance Request Form</u> or the MOU.
  - q. To upload files, click on the Manage Files Icon .

| Upload Files   |  |
|----------------|--|
| SAttach Files: |  |

r. Click on the *Browse to Select hyperlink to* open the file browser on the Agency eCivis user's computer. In the file browser, the Agency eCivis user will navigate and select the document the Agency eCivis user wishes to upload.

| Manage Files               |                                 |                              |              | * |
|----------------------------|---------------------------------|------------------------------|--------------|---|
|                            | Drop files here to upload       | or <u>browse to select</u> . |              |   |
|                            |                                 | Search:                      |              |   |
| Filename                   | <ul> <li>Uploaded By</li> </ul> | Upload Date                  | Size Actions |   |
| No data available in table |                                 |                              |              |   |

s. Once the file is selected, a loading bar will appear. When successfully completed, the file will now appear as an entry under **Filename**.

| lanage Files            |                            |                      |              |
|-------------------------|----------------------------|----------------------|--------------|
|                         | Drop files here to upload, | or browse to select. |              |
|                         |                            | Search:              |              |
| Filename                | Uploaded By                | Upload Date          | Size Actions |
| Under Consideration.pdf | A. User                    | 08/11/2023           | 3.6 Mb 🕑 🖋 💼 |

- t. Under the **Actions** column, Agency eCivis users can perform the following actions by pressing the following icons:
  - Download Icon - redownloads a file to the Agency eCivis user's computer.
  - Edit Icon This allows the Agency eCivis user to rename the file.
  - Delete Icon This will remove the file from the upload process.
- u. Click on the *Close button* at the bottom left of the **Manage Files** screen. The Agency eCivis user should now see the file in the **Upload Files** section.

| Upload Files    |                                  |  |
|-----------------|----------------------------------|--|
| 🤝 Attach Files: |                                  |  |
|                 | Under Consideration.pdf (3.6 Mb) |  |

14) The Agency eCivis user should click the Save > button and the information entered will be saved, creating an eCivis Project with an active grant attached.

| 500 Characters Left |                     |                     |
|---------------------|---------------------|---------------------|
|                     |                     |                     |
|                     | -                   |                     |
|                     | 500 Characters Left | 500 Characters Left |

15)Upon clicking the *Save* > *button* with the Agency eCivis user is taken back to the **Grant Details** page. The Agency eCivis user has two options to navigate to the newly created eCivis Project.,

a. **Grant Usage** button. The Agency eCivis user will click the Grant Usage button, and then click on their new project in the list displayed.

|                                                                                                    |                                                                                                  |                                                                                                    |                                                                                                    |                                                        | A A A .                     |
|----------------------------------------------------------------------------------------------------|--------------------------------------------------------------------------------------------------|----------------------------------------------------------------------------------------------------|----------------------------------------------------------------------------------------------------|--------------------------------------------------------|-----------------------------|
| 20824 Cro                                                                                               | on Mountain Energy                                                                               | w Sup Club (Sol                                                                                                    | oct Aroac) EV                                                                                                    | 2023                                                   |                             |
| 20024 016                                                                                               | en Mountain Energ                                                                                | gy sun club (sei                                                                                                    | ect Areasj - FT 2                                                                                                    | 2023                                                   |                             |
| 🚽 Save / Assign                                                                                         | 🖾 Email Grant Grant Usag                                                                         | e                                                                                                    |                                                                                                    |                                                        |                             |
|                                                                                                    |                                                                                                  |                                                                                                    |                                                                                                    |                                                        |                             |
| iummary                                                                                                 |                                                                                                  |                                                                                                    |                                                                                                    |                                                        |                             |
|                                                                                                    |                                                                                                  |                                                                                                    |                                                                                                    |                                                        | -                           |
| Type:                                                                                                   | Foundation<br>ED Foundation                                                                      | Match Required:                                                                                                    | No                                                                                                    | Solicitation Date:                                     | Rolling                     |
| Office:                                                                                                 | Green Mountain Energy                                                                            | Payment Type:                                                                                                    | Unspecified                                                                                                    | Fligible Applicants:                                   | Non Profits                 |
| Annual Giving:                                                                                          | \$2.337.532                                                                                      | , spinen (jpc.                                                                                                    | chepcenica                                                                                                    | Multipart Grant:                                       | No                          |
| Lact Tax Filing:                                                                                        | 19/99/9091                                                                                       |                                                                                                    |                                                                                                    |                                                        |                             |
| The purpose of this to see all communit                                                                 | program is to provide support to no<br>ties achieve long-term sustainability                     | nprofit organizations to advanc<br>with the quality of life and envi                                                                                                    | e sustainability for people and<br>ronmental resources necessa                                                                    | d for the planet. Awards will support<br>ry to thrive. | the funding agency's vision |
| The purpose of this to see all communit                                                                 | program is to provide support to no<br>ties achieve long-term sustainability                     | nprofit organizations to advanc<br>with the quality of life and envi                                                                                                    | e sustainability for people and<br>ronmental resources necessa                                                                    | d for the planet. Awards will support<br>ry to thrive. | the funding agency's vision |
| The purpose of this to see all communit                                                                 | program is to provide support to no<br>ites achieve long-term sustainability                     | nprofit organizations to advanc<br>with the quality of life and envi<br>rant Usage                                                                                                    | e sustainability for people and<br>ronmental resources necessa                                                                    | d for the planet. Awards will support<br>ry to thrive. | the funding agency's vision |
| The purpose of this to see all communit                                                                 | program is to provide support to no<br>ties achieve long-term sustainability                     | nprofit organizations to advanc<br>with the quality of life and envi<br>rant Usage<br>My Saved Grants                                                                                                    | e sustainability for people and<br>ronmental resources necessa                                                                    | d for the planet. Awards will support<br>ry to thrive. | the funding agency's vision |
| The purpose of this to see all communit                                                                 | program is to provide support to no<br>ties achieve long-term sustainability                     | nprofit organizations to advanc<br>with the quality of life and envi<br>rant Usage<br>My Saved Grants<br>This grant is not one of your save                                                                                                    | e sustainability for people and<br>ronmental resources necessar                                                                   | d for the planet. Awards will support<br>ry to thrive. | the funding agency's vision |
| The purpose of this to see all communit                                                                 | program is to provide support to no<br>ties achieve long-term sustainability                     | nprofit organizations to advance<br>with the quality of life and envi<br>rant Usage<br>My Saved Grants<br>This grant is not one of your save<br>Projects                                                                                                    | e sustainability for people an<br>ronmental resources necessa<br>d grants.                                                        | d for the planet. Awards will support<br>ry to thrive. | the funding agency's vision |
| The purpose of this to see all communit                                                                 | program is to provide support to no<br>ties achieve long-term sustainability<br>en Mountain Ener | nprofit organizations to advance<br>with the quality of life and envi<br>rant Usage<br>My Saved Grants<br>This grant is not one of your save<br>Projects                                                                                                    | e sustainability for people and<br>ronmental resources necessa<br>d grants.                                                       | d for the planet. Awards will support<br>ry to thrive. | the funding agency's vision |
| The purpose of this<br>to see all communit<br>or drant Details<br>20824 Gree<br>Save / Assign           | en Mountain Ener                                                                                 | nprofit organizations to advance<br>with the quality of life and envi<br>rant Usage<br>My Saved Grants<br>This grant is not one of your save<br>Projects<br>This grant is attached to <u>Green M</u>                                                                               | e sustainability for people and<br>ronmental resources necessa<br>d grants.                                                       | d for the planet. Awards will support<br>ry to thrive. | the funding agency's vision |
| The purpose of this<br>to see all communit<br>e Drant Petalls<br>20824 Gree<br>Save / Assign            | en Mountain Ener                                                                                 | nprofit organizations to advanc<br>with the quality of life and envi<br>rant Usage<br>My Saved Grants<br><i>This grant is not one of your save</i><br>Projects<br>This grant is attached to <u>Green M</u><br>Allocation Funding Source                                            | e sustainability for people and<br>ronmental resources necessa<br>of grants.                                                      | d for the planet. Awards will support<br>ry to thrive. | the funding agency's vision |
| The purpose of this<br>to see all communit<br>e Drant Details<br>20824 Gree<br>Save / Assign<br>ummany. | en Mountain Ener                                                                                 | nprofit organizations to advanc<br>with the quality of life and envi<br>tant Usage<br>My Saved Grants<br>This grant is not one of your save<br>Projects<br>This grant is attached to <u>Green M</u><br>Allocation Funding Source<br>This grant is not related to an allo           | e sustainability for people and<br>ronmental resources necessa<br>d grants.<br>ountain Energy Sun Club (Select<br>poation source, | d for the planet. Awards will support<br>ry to thrive. | the funding agency's vision |
| The purpose of this<br>to see all communit<br>e Brant Details<br>20824 Gree<br>Save / Assign<br>Immary  | en Mountain Ener                                                                                 | nprofit organizations to advance<br>with the quality of life and envi<br>rant Usage<br>My Saved Grants<br>This grant is not one of your save<br>Projects<br>This grant is attached to <u>Green M</u><br>Allocation Funding Source<br>This grant is not related to an allo<br>Close | e sustainability for people and<br>ronmental resources necessa<br>d grants.<br>ountain Energy Sun Club (Select<br>scation source, | d for the planet. Awards will support<br>ry to thrive. | the funding agency's vision |

b. The Grant Management tab. The Agency eCivis user will select My Projects from the Grant Management tab at the top of the homepage. This list shows all projects for which the Agency eCivis user is either assigned as the Project Lead or a Project Team member. By selecting the Project Name, an Agency eCivis user is taken to the individual Project Dashboard for each project and grant.

| eCivis                        | 1                          | Home   | COVID-19   | Grant Management                    | Research | Reports      | Administration | -       |
|-------------------------------|----------------------------|--------|------------|-------------------------------------|----------|--------------|----------------|---------|
| Home / My Projects            |                            |        |            | Project Dashboard<br>Project Search |          |              |                | 6 A B B |
| My Projects                   |                            |        |            | My Projects                         |          |              |                |         |
|                               |                            |        |            | Project Calendar                    |          |              |                |         |
| Q Project Search              | 🖻 Project Calendar         | Crea   | te Project | Create Project                      |          |              |                |         |
| Electrony                     | _                          | _      | _          | Organization Documents              | -        |              |                |         |
| My Projects                   |                            |        |            | Subrecipient Management             | _        |              |                |         |
| Project                       |                            | Dep    | artment    |                                     | My P     | anding Tasks |                |         |
| 2023 Basic Vocational         | Rehabilitation State Grant | E Alpi | hà         |                                     | 0        |              |                |         |
| Community Mental Her<br>Progr | alth Centers (CMHC) Grant  | Dep    | artment 20 |                                     | 0        |              |                |         |
| Coronavirus State and         | Local Fiscal Recovery Fund | Dep    | artment 1  |                                     | 2        |              |                |         |

#### **Step 3: Adding Project Team Members**

 If additional team member(s) are identified for collaboration on a project, they must be added to the specific Project Team. On the **Project Dashboard**, the Agency eCivis user will click the + *button* to the right of the **Project Team** listing to add a team member to the project.

| Overview                      | Documents                                                                 | Grant Lifecycle                                          | Goals & Metrics          | Budgets | Contracts & Accounts | Spending                                       | History |
|-------------------------------|---------------------------------------------------------------------------|----------------------------------------------------------|--------------------------|---------|----------------------|------------------------------------------------|---------|
| Active Grants                 | onavirus State and Lo                                                     | ocal Fiscal Recovery Fur                                 | nd (CSFRF/CLFRF) - FY 2  | 021     |                      | Project Team 2<br>Agency<br>eCivis User (Lead) |         |
| Stage: Under                  | Consideration                                                             | Арр                                                      | lication Due Date: 07/23 | /2021   |                      |                                                | _       |
| Available Actio               | ns                                                                        |                                                          |                          |         | 1                    |                                                |         |
| O I wou<br>O I will<br>O I am | ld like to access detail<br>apply for this grant<br>ready to submit my ap | ls of this grant<br>plication                            |                          |         | /                    |                                                |         |
| O I will                      | not apply for this gran                                                   | t                                                        |                          |         |                      |                                                |         |
| O I wou<br>O I wou            | ld like to create/mana<br>ld like to create/mana                          | ge goals and metrics for t<br>ge a budget for this grant | his grant                |         |                      |                                                |         |

2) An Add New Team Member pop-up window appears. The Agency eCivis user can add a team member from any department by selecting the department of the team member to be added from the *Department* dropdown menu and selecting your team member from the *Team Member* dropdown menu.

| Department                                                       |                                                        |          | Team Member                                                                                |                           |
|------------------------------------------------------------------|--------------------------------------------------------|----------|--------------------------------------------------------------------------------------------|---------------------------|
| Alpha                                                            |                                                        |          | Select Team Member                                                                         | ~                         |
| Save >                                                           | Save & Add Another >                                   | Cancel > | Select Team Member<br>Alex Brown<br>Anthony Torres<br>Chapin Schnick - OMAH<br>Dan Schmidt |                           |
| nt adjustment notice a<br>grant cloneout<br>manage my contract & | nd need to amend my grant agreement<br>account details |          | David Schilling<br>Grant Gelss<br>Jessica Mehrlich<br>John Silva                           | st - ESSA<br>A and Grants |

- 3) Then click Save button <sup>Save</sup>, Save & Add Another button <sup>Save & Add Another</sup>, or Close button <sup>Close</sup> to proceed.
- Once the appropriate project team members are added, the Agency eCivis user will be returned to the Project Dashboard page to ensure all added team members appear on the Project Team list.

| Overview                                                          | Documents                                                                                                    | Grant Lifecycle                                                                                | Goals & Metrics          | Budgets | Contracts & Accounts | Spending                                     | History |                |
|-------------------------------------------------------------------|----------------------------------------------------------------------------------------------------|------------------------------------------------------------------------------------------------|--------------------------|---------|----------------------|----------------------------------------------|---------|----------------|
| Active Grants                                                     | a 😡                                                                                                    | ocal Fiscal Recovery Fur                                                                       | nd (CSFRF/CLFRF) - FY 2  | 021     |                      | Project Team<br>Agency eCivis<br>User (Lead) | 0       | Grant Manageme |
| Stage: Under                                                      | Consideration                                                                                                    | App                                                                                            | lication Due Date: 07/23 | /2021   |                      | Agency eCivis<br>User 2                      |         | Director       |
| Available Actio                                                   | ns                                                                                                    |                                                                                                |                          |         | L                    |                                              |         |                |
| O I wou<br>O I will<br>O I am I<br>O I will<br>O I wou<br>O I wou | Id like to access detail<br>apply for this grant<br>ready to submit my ap<br>not apply for this grant<br>Id like to create/mana<br>Id like to create/mana | Is of this grant<br>plication<br>t<br>ge goals and metrics for t<br>ge a budget for this grant | his grant                |         |                      |                                              |         |                |

5) By clicking on the *Pencil button* A, **Project Team** members can Set Permissions (View only or Edit access for the project and grant) and Set Grant Status Email Alerts (receipt of generated eCivis Grants Network emails regarding the project and grant) for each **Project Team** member.

| Feam Member Settings    |             |         |              |                  |         |           |               |                  |
|-------------------------|-------------|---------|--------------|------------------|---------|-----------|---------------|------------------|
| Add Team Member         |             |         |              |                  |         |           |               |                  |
| Team Member Settings    |             |         |              |                  |         |           |               |                  |
|                         | Set Permiss | ions ig | Set Grant St | tatus Email Aler | 15 9    |           |               |                  |
| Remove Team Member      | View        | Edit    | Applying     | Submitted        | Awarded | Amendment | Setup Account | Report Submitted |
| Agency eCivis (Lead)    |             |         |              |                  |         |           |               |                  |
| Agency eCivis<br>User 2 | 0           | ۲       |              |                  |         |           |               |                  |

6) **Project Team** members can change the **Project Team Lead** by clicking *(Lead)* next to the **Project Team Lead**.

| Project Team 🥜 🔞      |                |
|-----------------------|----------------|
| S. Choudhari 1 (Lead) | mrs            |
| L. Kenworthy          | Director of Fe |
| M. Wolf               | Mr             |

7) This will prompt the **Change Project Lead** window. You can select a new project lead from the *New Project Lead* dropdown menu. Only **Project Team** members will appear as options.

| Current Project Lead | Swarali        | Choudhari 1           |   |  |
|----------------------|----------------|-----------------------|---|--|
| New Project Lead:    | Luke Kenworthy |                       | ~ |  |
|                      | Luke<br>Matti  | Kenworthy<br>hew Wolf |   |  |
| Change Project Lead  | >              | Cancel >              |   |  |

### **Step 4: Updating Grant Status to Application Preparation**

In <u>Appendix C – Application Preparation</u>, there is a table indicating the eCivis Grants Network fields required at **Application Preparation Stage** and the information to be entered in them. Additionally, *Appendix D – Federal Assistance Request Form to* shows the information collected in the earlier version of the SBA <u>Federal Assistance Request</u> <u>Form</u> and the correlating field in eCivis Grants Network now. The Agency eCivis user will be responsible for those eCivis fields indicated with User entry under the Data Element Source column. If a specific stage is not indicated in that column, the Agency eCivis user will enter it in this step, **Application Preparation Stage**.

To do this, the Agency eCivis user must follow these steps:

1) From the **Project Dashboard**, under **Available Actions**, the Agency eCivis user will select *I will apply for this grant.* 

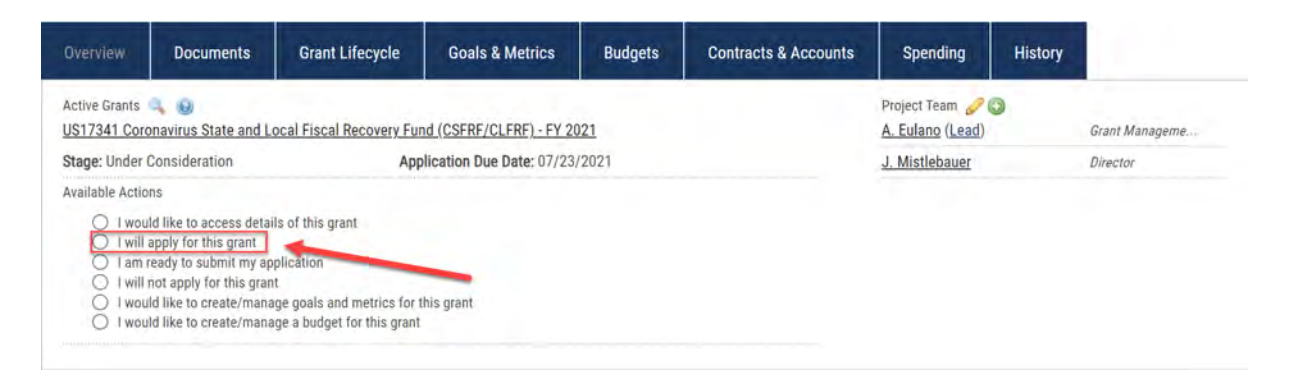

2) The **Grant Status - Application Preparation** page will appear with information prefilled from the previous stage, **Under Consideration Stage**. However, additional fields are required by eCivis, as indicated by a bolded field name and red asterisk.

Grant Status - Application Preparation

| Complete Status For     | rm        |                                                                                   |
|-------------------------|-----------|-----------------------------------------------------------------------------------|
| Grant:                  |           | US17632 Coronavirus Capital Projects Fund (CCPF) for Tribal Governments - FY 2022 |
| Internal Grant ID:      | <u>a.</u> |                                                                                   |
| Internal Grant Name:    |           |                                                                                   |
| Application Due *:      | b.        | 10/14/2022                                                                        |
| Reminder:               |           |                                                                                   |
| Assigned To *:          | C.        | Agency eCivis User ~                                                              |
| 🖓 Projected Award \$ *: | d.        |                                                                                   |

Coronavirus State and Local Fiscal Recovery Fund (CSFRF/CLFRF) - FY 2021

- 3) Complete the following fields if they are blank or an update has occurred from the information entered at the **Under Consideration Stage**.
  - a. <u>The Internal Grant ID field is reserved for use by SBA</u>. Both fields, Internal Grant ID and Internal Grant Name, are utilized at Grant Awarded Stage and discussed in more detail in <u>SOI User Guide Grantee Award Management</u> including the specific process and Agency eCivis user requirements at Grant Awarded Stage.
  - b. Application Due\* may be auto generated by eCivis if given a set date by the funder. However, if the Due Date was Rolling or Multiple, the Agency eCivis user will need to enter the Application Due\* date using the Calendar Icon I to the right of the field.
    - If the Agency eCivis user would like to set a Reminder for the Application
       Due\*, it can be set by using the Calendar Icon I to the right of that field. The
      - **Reminder** emails to the **Project Team** will start on the date entered in that field and continue until an application is submitted.
    - The Application Due field should be the exact date the Application submission is due to the potential funder. Thus, SBA recommends use of this Reminder function, in addition to creating a simple task labeled "Internal Deadline", as outlined in <u>12</u>) Pending Tasks.
  - c. Assigned To\* is the responsible Project Team member for the application development and preparation. This field defaults to the Project Lead. It can only be changed in the dropdown menu to other Project Team members listed. To add a Project Team member, refer to <u>Step 3: Adding Project Team Members</u>.
  - d. **Projected Award \$\*** is the estimated application budget amount and intended award amount for this grant. This amount does not include match or cost share.
  - e. **Match Required\*** is a required field if the funder has indicated that requirement in its solicitation or Notice of Funding Opportunity (NOFO). If it is required, there will be a Yes entered by eCivis. A *No* or *Recommended* will not require further entry by the Agency eCivis user unless the Agency plans to provide a match or cost share.

| Match Required*:               | e.        | NO           |   |
|--------------------------------|-----------|--------------|---|
| Match Type:                    | <u>fi</u> | Cash/In-Kind | × |
| Cash Match \$ <mark>*</mark> : |           |              |   |
| In-Kind Value*:                | 9.        |              |   |

- f. **Match Type** is required if **Match Required\*** is a "Yes." If this field is "No," go to step g. In the dropdown menu, there are four (4) choices:
  - Cash
    - Match that will be addressed solely by cash.
    - Should also include any Third-Party Cash Match.
  - In-Kind

- Match that will be addressed solely by an in-kind source(s).
- Should also include any Third-Party *In-Kind* Match.
- Cash/In-Kind
  - Match that will be addressed by a mix of cash and in-kind sources.
  - This is the default when **Match Required**\* is *Recommended*. It can be changed to one of the other choices (Cash, In-Kind, or N/A).
- N/A
  - Match does not apply to this grant.
  - This is the default when Match Required\* is No.
- g. Depending on the **Match Type** selected, the **Cash Match \$\*** and/or **In-Kind Value\*** will become required fields.
- Any needed updates to the Grant Tags\*. Use the appropriate arrows to move or remove Grant Tags\* from the All Organization Tags and Selected Organization Tags boxes.
  - Any Grant Tags\* moved back to the All Organization Tags box will now appear at the bottom of the listing.

| Grant Tags*: | All Organization Tags                                                                  |    | Selected Organization Tags |   |
|--------------|----------------------------------------------------------------------------------------|----|----------------------------|---|
|              | 2 - Maintenance of Effort - UPLOAD FORM                                                | ** | 1 - Not Applicable         | * |
|              | 4 - MOU Substate Transfer - UPLOAD FORM                                                |    |                            |   |
|              | 6 - Staff Needed - New Contractor - UPLOAL<br>6 - Staff Needed - New FTE - UPLOAD FORM |    |                            |   |
|              | 7 - State Match Included<br>8 - New Grant                                              | 44 |                            |   |
|              | 9 - Private Grant or Donation ,                                                        |    |                            | + |

i. Notes\* are required at the Application Preparation Stage.

**Project Period:** The Agency eCivis user will enter the Project Period estimated funding total. For example, if a grant has multiple budget years, the Agency eCivis user would enter the number of years and the cumulative funding total e.g., Project period estimated total funding is 5 years and \$20M. The Agency eCivis user will enter the Period of Performance when different than the Project Period.

**Budget Period:** The Agency eCivis user will enter the Budget Period estimated funding total e.g., Budget period estimated funding total is \$4M from 10/1/23 – 9/30/24.

**State Match:** The Agency eCivis user will enter the fund or funds and the amount from each that the agency will use to cover the State Match.

**<u>Pass-through</u>**: If the Agency is considering using any portion of the potential award from this grant for a grant program (pass-through), the Agency eCivis user should indicate that in **Notes**<sup>\*</sup> by entering *Pass-through*.

| ✓ Notes*: | <ul> <li>Project period estimated total funding is 5 years and \$20M.</li> <li>Budget period estimated funding total is \$4M from 10/1/23 - 9/30/24.</li> <li>Pass-Through</li> </ul> |
|-----------|----------------------------------------------------------------------------------------------------|
|           | 357 Characters Left                                                                                                    |

j. Attach Files is not a required field unless the project and grant has a Grant Tag that states UPLOAD FORM or UPLOAD- FORM or MOU. If any of these apply, the Agency eCivis user must upload the required form, <u>SBA's Federal Assistance</u> <u>Request Form</u>, or document, UPLOAD MOU.

| upload files, click on th | e Manage Files Icon 💻. |
|---------------------------|------------------------|
| Upload Files              |                        |
| 🗢 Attach Files:           |                        |

То

4) Click on the *Browse to Select hyperlink to* open the file browser on the Agency eCivis user's computer. In the file browser, the Agency eCivis user will navigate and select the document the Agency eCivis user wishes to upload.

| Manage Files               |                                 | •                            |              |  |
|----------------------------|---------------------------------|------------------------------|--------------|--|
|                            | Drop files here to upload       | or <u>browse to select</u> . |              |  |
|                            |                                 | Search:                      |              |  |
| Filename                   | <ul> <li>Uploaded By</li> </ul> | Upload Date                  | Size Actions |  |
| No data available in table |                                 |                              |              |  |

5) Once the file is selected, a loading bar will appear. When successfully completed, the file will now appear as an entry under **Filename**.

| anage Files             |                                 |                      |        | 1       |
|-------------------------|---------------------------------|----------------------|--------|---------|
|                         | Drop files here to upload,      | or browse to select. |        |         |
|                         |                                 | Search:              |        |         |
| Filename                | <ul> <li>Uploaded By</li> </ul> | Upload Date          | Size   | Actions |
| Under Consideration.pdf | A. User                         | 08/11/2023           | 3.6 Mb | • / =   |

- 6) Under the **Actions** column, Agency eCivis users can perform the following actions by pressing the following icons:
  - Download Icon 🕑 redownloads a file to the Agency eCivis user's computer.
  - Edit Icon This allows the Agency eCivis user to rename the file.
  - Delete Icon This will remove the file from the upload process.
- 7) Click on the *Close button* at the bottom left of the **Manage Files** screen. The Agency eCivis user should now see the file in the **Upload Files** section.

| Upload Files    |                                  |  |
|-----------------|----------------------------------|--|
| 🤝 Attach Files: |                                  |  |
|                 | Under Consideration.pdf (3.6 Mb) |  |

8) Once all the required information is provided click Save button Save .

| D Attach Files | * |                                       |  |
|----------------|---|---------------------------------------|--|
| 1              |   | Under Consideration File.pdf (3.6 Mb) |  |

This will take the Agency eCivis user back to the individual **Project Dashboard** for the project and grant.

9) The Project Start Date and Project End Date are required by SBA as part of the approval process. In order to enter this information, the Agency eCivis user will need to click the Project Options button Project Options in the upper right-hand corner.

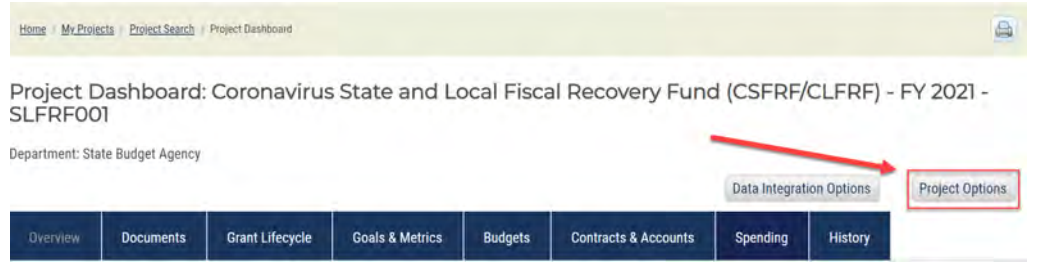

- 10) There are four **Project Options** but not all Agency eCivis users will have access to **Delete Grant** and **Delete Project**.
  - Edit Project Click to edit Project Name\*, Project Type, Project State Date, Project End Date, Internal Project ID, Internal Project Name, and Project Summary\*.
  - Close Project This is different than closing a grant. Closing the project will remove the project from an Agency eCivis user's Project Dashboard. Typically, this is done after closing a grant.
  - Delete Grant This will remove the current grant assigned to the project.
  - **Delete Project** This will delete the project from the eCivis Grants Network.
- 11) The Agency eCivis user will click *Edit Project* to enter the **Project Start Date** and **Project End Date**.

| Project Options  | x |
|------------------|---|
| O Edit Project   |   |
| Close Project    |   |
| O Delete Grant   |   |
| O Delete Project |   |
| Close )          |   |

a. The Agency eCivis user will enter the **Project Start Date** and **Project End Date**, and ensure n/a was added to "Internal Project" fields. Click the *Save* > *button* Save >.

#### Edit Project

| Department:            | Department 1                                                             |  |  |
|------------------------|--------------------------------------------------------------------------|--|--|
| Project Name:*         | Coronavirus State and Local Fiscal Recovery Fund (CSFRF/CLFRF) - FY 2021 |  |  |
| Project Lead:          | Alec Eulano                                                              |  |  |
| Project Type:          | Non-Construction     O Construction                                      |  |  |
| Project Start Date:    | 03/03/2021                                                               |  |  |
| Project End Date:      | 12/31/2026                                                               |  |  |
| Internal Project ID:   | n/a                                                                      |  |  |
| Internal Project Name: | n/a                                                                      |  |  |
| Project Summary:*      | Test                                                                     |  |  |
| /                      |                                                                          |  |  |
|                        |                                                                          |  |  |

Now this project and grant are ready for SBA approval.

- 12) Under **Pending Tasks**, the Agency eCivis user will see three (3) tasks that have been automatically generated after moving to **App. Preparation** or **Application Preparation Stage**.
  - The **Application Due** task aligns with the application due date stated in the eCivis grant listing or entered by the Agency eCivis user at **Application Preparation Stage**.
  - SBA recommends the Agency eCivis User creates a simple task labeled "Internal Deadline" to serve as a reminder to finalize application materials in advance of the Application Due date. See Appendix C – Creating Simple Tasks of <u>SOI User</u> Guide - Grantee Award Management for additional guidance.

| ending | g Tasks  | Completed Tasks             | Approval History      |                            |             |            |          |      |      |      |
|--------|----------|-----------------------------|-----------------------|----------------------------|-------------|------------|----------|------|------|------|
|        | Task Na  | me 🕦                        | Grant                 | Stage                      | Assigned To | Due        | Reminder | File | e(s) | Done |
| 4      | Rqst Ap  | proval: SBA Analyst - Pursu | Ja ORG0125:<br>FY2025 | Application<br>Preparation | C. Schnick  | 08/13/2024 |          | 2    |      |      |
| 4      | Rqst Ap  | proval: SBA Grants - Pursu  | an ORG0125:<br>FY2025 | Application<br>Preparation | C. Schnick  | 08/13/2024 |          |      |      |      |
|        | Applicat | ion Due                     | ORG0125:<br>FY2025    | Application<br>Preparation | C. Schnick  | 08/16/2024 |          |      |      |      |

At any point when the Indiana State Agency is ready—but <u>no later than 10 business days</u> <u>before the application due date</u>—the Agency eCivis user must receive approval by SBA via these two tasks:

- Rqst Approval: SBA Analyst Pursuance; and
- Rqst Approval: SBA Grants- Pursuance.
- 13) All three tasks will be assigned to the **Project Lead** to complete and a checkbox appears under the **Done** column in the **Pending Tasks** section.

| Pending | g Tasks                      | Completed Tasks             | Approval History      |                            |             |              |         |      |
|---------|------------------------------|-----------------------------|-----------------------|----------------------------|-------------|--------------|---------|------|
|         | Task Na                      | me                          | Grant                 | Stage                      | Assigned To | Due Reminder | File(s) | Done |
| 4       | Rqst Ap                      | proval: SBA Analyst - Pursu | a ORG0125:<br>FY2025  | Application<br>Preparation | C. Schnick  | 08/13/2024   | 9       |      |
| 4       | Rqst Ap                      | proval: SBA Grants - Pursua | or 0RG0125:<br>FY2025 | Application<br>Preparation | C. Schnick  | 08/13/2024   |         |      |
|         | Application Due ORG0<br>FY20 |                             |                       | Application<br>Preparation | C. Schnick  | 08/16/2024   |         |      |
| 0       | Add Task                     | Task Report                 | Refresh               |                            |             |              | 1       |      |

14) If these tasks need to be reassigned to another **Project Team** member to complete, the Agency eCivis user will click the appropriate *Task Name*.

| Pending | ) Tasks                             | Completed Tasks             | Approval History      |                            |             |            |          |      |      |      |
|---------|-------------------------------------|-----------------------------|-----------------------|----------------------------|-------------|------------|----------|------|------|------|
|         | Task Na                             | me                          | Grant                 | Stage                      | Assigned To | Due        | Reminder | File | e(s) | Done |
| 4       | Rqst Ap                             | proval: SBA Analyst - Purst | Ja ORG0125:<br>FY2025 | Application<br>Preparation | C. Schnick  | 08/13/2024 |          | 1    |      |      |
| 4       | Rqst Approval: SBA Grants - Pursuan |                             | an ORG0125:<br>FY2025 | Application<br>Preparation | C. Schnick  | 08/13/2024 |          |      |      |      |
|         | Applicat                            | ion Due                     | ORG0125:              | Application<br>Preparation | C. Schnick  | 08/16/2024 |          |      |      |      |

• The task will appear in a pop-up and the **Assigned To** field can be changed to the appropriate **Project Team** member listed.

| Project Task Approval |                                                             | x |
|-----------------------|-------------------------------------------------------------|---|
| Approval Type:        | Rqst Approval (Standard approval workflow)                  | Θ |
| Approver:             | SBA Grants                                                  |   |
| Name:                 | Rqst Approval: SBA Grants - Pursuance                       |   |
| Grant:                | ORG0125 State Match Fund - IN Department of Alpha - SFY25   |   |
| Stage:                | Application Preparation                                     |   |
| Task Scoring Rubric*: | None                                                        | ~ |
| Assigned To*:         | Chapin Schnick                                              | ~ |
| Due*:                 | Select User or User Group<br>Team Members<br>Chapin Schnick | * |
|                       | Agency eCivis User                                          |   |

15) To complete the tasks, the assigned **Project Team** member will click the *checkbox* under the **Done** column associated with each task one at a time.

| ending Tasks | Completed Tasks                 | Approval History   |                            |             |              |         |     |
|--------------|---------------------------------|--------------------|----------------------------|-------------|--------------|---------|-----|
| Task         | Name                            | Grant              | Stage                      | Assigned To | Due Reminder | File(s) | Don |
| 💫 Rqst       | Approval: SBA Analyst - Pursua. | ORG0125:<br>FY2025 | Application<br>Preparation | C. Schnick  | 08/13/2024   | 1       |     |
| Rqst         | Approval: SBA Grants - Pursuan  | ORG0125:<br>FY2025 | Application<br>Preparation | C. Schnick  | 08/13/2024   |         |     |
| Appli        | Application Due                 |                    | Application<br>Preparation | C. Schnick  | 08/16/2024   |         | 0   |

- 16) The **Approval Request Form** will appear and the Agency eCivis user clicks the Save > button Save >.
  - If the Agency eCivis user wants to provide any information it feels is appropriate, or SBA should know about the project and grant as it pertains to its approval, the Agency eCivis user can enter that information in **Notes to Approver**.

#### Approval Request Form

| Project:             | State Match - NEA Arts Partn                                                                                               | ership Part B - SFY25                                                                                                    |
|----------------------|----------------------------------------------------------------------------------------------------|----------------------------------------------------------------------------------------------------|
| Grant:               | ORG0125 State Match Fund -                                                                                                 | IN Department of Alpha - SFY25                                                                                                    |
| Task:                | Rqst Approval: SBA Analyst -                                                                                               | Pursuance - Alpha                                                                                                    |
| Attachments 😡 :      |                                                                                                    |                                                                                                    |
| Description:         | SBA approval for the agency<br>Assistance Management Re<br>This is the first of two steps I<br>- Attach a completed Federa | to apply for the listed federal assistance, as mandated by FMC 4.1 Federal<br>quirements.<br>required to obtain pursuance approval.<br>I Assistance Request Form (FARF) if required by the selected "Grant Tag(s)" |
| Approver:            | SBA Budget - Alpha                                                                                                    |                                                                                                    |
| Approval Due*:       | 08/13/2024                                                                                                    |                                                                                                    |
| Reminder: 🕥          |                                                                                                    |                                                                                                    |
| Files to Forward 😡 : | BA Federal Assist           Image: State Match Request                                                                     | ance Request Form (13.4 Kb)<br>st (160.0 Kb)                                                                                                    |
| Notes to Approver:   |                                                                                                    |                                                                                                    |
|                      | 1000 Characters Left                                                                                                    |                                                                                                    |

17) Once the Approval Request Form is saved, the task will be assigned to the appropriate SBA representative to complete. Again, the Agency eCivis user will perform this action for both tasks and will see the task reassigned to the SBA Analyst and SBA Grants.

| ending | Tasks   | Completed Tasks               | Approval History   |                            |                    |           |          |         |      |
|--------|---------|-------------------------------|--------------------|----------------------------|--------------------|-----------|----------|---------|------|
|        | Task Na | me                            | Grant              | Stage                      | Assigned To        | Due       | Reminder | File(s) | Done |
| 4      | Approva | ıl Reqd: SBA Analyst - Pursua | ORG0125:<br>FY2025 | Application<br>Preparation | SBA Budget - Alpha | 08/13/202 | 24       |         |      |
| 4      | Approva | ıl Reqd: SBA Grants - Pursuan | ORG0125:<br>FY2025 | Application<br>Preparation | SBA Grants         | 08/13/202 | 24       |         |      |

18) Project **Team** members and Agency Department Master Account Holders (DMAHs) can click the *Completed Tasks* tab within a project to see all completed tasks, completed date, **Project Team** member that completed the task, etc. In the

**Completed Tasks** page, click the +*Open button* to the right of the Grant Title Banner to view this screen.

#### **Completed Tasks**

Coronavirus State and Local Fiscal Recovery Fund (CSFRF/CLFRF) - FY 2021

| US17341 Coronavirus State and Local Fiscal Recovery Fund (CSFRF/CLFRF) - FY 2021 |                                                   |            |              |              |                   |                 |              |                   | Minimize |
|----------------------------------------------------------------------------------|---------------------------------------------------|------------|--------------|--------------|-------------------|-----------------|--------------|-------------------|----------|
| Stage                                                                            | Task Name                                         | Due        | Completed On | Completed By | Download<br>Files | Manage<br>Files | Edit<br>Task | Scoring<br>Rubric | Notes    |
| Application Preparation                                                          | Rqst Approval: SBA Analyst -<br>Pursuance - Alpha | 08/04/2023 | 08/03/2023   | Project Lead |                   |                 |              | 0                 |          |
| Application Preparation                                                          | Rqst Approval: SBA Grants -<br>Pursuance          | 08/04/2023 | 08/03/2023   | Project Lead |                   | -               |              | 1                 |          |

19) Once the appropriate SBA representatives complete the tasks, the **Project Lead**, **Project Team** members, and the Agency's DMAHs will receive eCivis-generated email notifications that grant pursuance has been approved or that further information has been requested.

| Grants Network - Approv            | al Response Notification                                                                                               | Thursday, August 3, 2023                             |  |  |  |  |  |  |
|------------------------------------|----------------------------------------------------------------------------------------------------|------------------------------------------------------|--|--|--|--|--|--|
| The following item has been        | submitted in response to a request for approval:                                                                       |                                                      |  |  |  |  |  |  |
| Department: I                      | Department 1                                                                                                    |                                                      |  |  |  |  |  |  |
| Project: 0                         | Project: Coronavirus State and Local Fiscal Recovery Fund (CSFRF/CLFRF) - FY 2021                                      |                                                      |  |  |  |  |  |  |
| Grant: <u>I</u><br>Project Lead: F | JS17341 Coronavirus State and Local Fiscal Recovery Fu<br>Project Lead<br>317) 232-5610<br>Igencyecivisuser@sba.IN.gov | nd (CSFRF/CLFRF) - FY 2021                           |  |  |  |  |  |  |
| Approver: [<br>Task: /             | Project Lead<br>Approval Regd: SBA Grants - Pursuance                                                                  |                                                      |  |  |  |  |  |  |
| Approval Response: !               | More Information Requested                                                                                             |                                                      |  |  |  |  |  |  |
| Notes: I                           | Need more information.                                                                                                 |                                                      |  |  |  |  |  |  |
| About this Email: To reply to the  | ne sender of this email directly, please select the approver's email                                                   | address above. You are receiving this e-mail as part |  |  |  |  |  |  |
| our subscription to eCivis Gran    | ts Network. If you need further assistance, please call Client Serv                                                    | rices Toll Free at (877) 2-eCivis (232-4847).        |  |  |  |  |  |  |

a. For approval tasks, the **Project Lead**, **Project Team** members, and the Agency's DMAHs can click the *Approval History* tab within a project to see all approvals completed, approval date, approver name, etc.

 SLFRFOOI

 Department: State Budget Agency
 Data Integration Options
 Project Options

 Overview
 Documents
 Grant Lifecycle
 Goals & Metrics
 Budgets
 Contracts & Accounts
 Spending
 History

Project Dashboard: Coronavirus State and Local Fiscal Recovery Fund (CSFRF/CLFRF) - FY 2021 -

b. If during one of the approval tasks, SBA requests more information from the Agency, the Agency will receive an email from eCivis Grants Network indicating that fact. Additionally, the task in eCivis Grants Network will be reassigned to the originating **Project Team** member who completed the task. The email and reassigned task will indicate the information requested by SBA.

| Pendin | g Tasks  | Completed Tasks             | Approval History      |                            |                    |           |          |         |      |
|--------|----------|-----------------------------|-----------------------|----------------------------|--------------------|-----------|----------|---------|------|
|        | Task Na  | ime                         | Grant                 | Stage                      | Assigned To        | Due       | Reminder | File(s) | Done |
| 10     | Approva  | al Reqd: SBA Analyst - Purs | ua ORG0125:<br>FY2025 | Application<br>Preparation | SBA Budget - Alpha | 08/13/202 | 4        |         |      |
| 4      | Info Rqs | st: SBA Grants - Pursuance  | ORG0125:<br>FY2025    | Application<br>Preparation | C. Schnick         | 08/15/202 | 4        |         | D    |

c. When the Agency has gathered the requested information, the assigned **Project Team** member can complete the task by clicking the *Done checkbox*, uploading any
documentation by clicking the *Folder Icon* and uploading the document, entering
any Notes back to SBA, and clicking the Save > button

| Project:             | Coronavirus State and Loca                                                       | al Fiscal Recovery Fund (CSFRF/CLFRF) - FY 2021 |  |  |  |  |
|----------------------|----------------------------------------------------------------------------------|-------------------------------------------------|--|--|--|--|
| Grant:               | US17341 Coronavirus State and Local Fiscal Recovery Fund (CSFRF/CLFRF) - FY 2021 |                                                 |  |  |  |  |
| Task:                | Info Rqst: SBA Grants - Pur                                                      | suance                                          |  |  |  |  |
| Attachments 😡 :      |                                                                                  |                                                 |  |  |  |  |
| Notes from Approver: | Need more information.                                                           |                                                 |  |  |  |  |
| Approver:            | SBA Grants                                                                       |                                                 |  |  |  |  |
| Approval Due*:       | 08/04/2023                                                                       |                                                 |  |  |  |  |
| Reminder: 🔕          |                                                                                  |                                                 |  |  |  |  |
| Files to Forward 😡 : | No files are currently attach                                                    | red.                                            |  |  |  |  |
| Notes to Approver:   |                                                                                  |                                                 |  |  |  |  |
|                      | 1000 Characters Left                                                             |                                                 |  |  |  |  |

Resubmit Approval Request Form

d. The approval task will reappear and be assigned to the appropriate SBA representative to complete.

| Pending | g Tasks | Completed Tasks              | Approval History       |                            |                    |           |          |         |      |
|---------|---------|------------------------------|------------------------|----------------------------|--------------------|-----------|----------|---------|------|
|         | Task Na | me 🚯                         | Grant                  | Stage                      | Assigned To        | Due       | Reminder | File(s) | Done |
| 4       | Approva | ıl Reqd: SBA Analyst - Pursi | ua, ORG0125:<br>FY2025 | Application<br>Preparation | SBA Budget - Alpha | 08/13/202 | 24       |         |      |
| 4       | Approva | ıl Reqd: SBA Grants - Pursu  | an 0RG0125:<br>FY2025  | Application<br>Preparation | SBA Grants         | 08/13/202 | 24       |         |      |

20) At this point, the Agency has either received its approval to pursue this grant program or a denial.

If approved, the Agency can use eCivis to manage its application development by creating and assigning tasks internal to the **Project Team** for the different application components such as project narrative, budget, Federal Standard Forms, etc. These documents can be saved within the Project and completed tasks can be tracked to ensure that the Agency and **Project Team** are on schedule to submit their application by the stated **Application Due** date in the eCivis Grants Network system.

If not approved/ "denied", the SBA Grants Team will select "Will not apply" from the eCivis Project's Available Actions, adding relevant information to the Notes field and Pursuance Request task. This enables SBA to document the basis for the denial and provide information for decision-making in the event the agency considers the grants in the future.

# **Step 5: Updating Grant Status to Application Submitted**

When the Indiana State Agency's application is submitted to the funder via the funder's application submission process (and system), the next step for the Agency eCivis user (as an applicant and grantee) is to move the project forward in eCivis to **Application Submitted Stage**. See <u>Appendix E – Application Submitted</u> for additional support.

1) On the eCivis Homepage, the Agency eCivis user will select *My Projects* from the **Grant Management** tab. From that list, click the name of the project to be updated.

| Home COVID-19                                                | Grant Management                                                       | Research                              | Reports                             | Administration                                                           |                  |
|--------------------------------------------------------------|------------------------------------------------------------------------|---------------------------------------|-------------------------------------|--------------------------------------------------------------------------|------------------|
| <b>Tracking &amp; Re</b><br>Manage Grants                    | Project Dashboard<br>Project Search<br>My Projects<br>Project Calendar |                                       | d More                              | Enterpris<br>Data and E                                                  |                  |
| Applications<br>Submitted<br>My Projects<br>Q Project Search | Create Project<br>Fur Awi Subrecipient Manageme<br>Project Calendar    | board ><br>s<br>ent<br>Create Project | My Act<br>Approval<br><u>1</u><br>1 | ion Items<br>s Required<br>AG New Project Test 1<br>AG Test Ann Pren two |                  |
| My Projects                                                  |                                                                        |                                       |                                     |                                                                          |                  |
| Project                                                      |                                                                        | Department                            |                                     |                                                                          | My Pending Tasks |
| Coronavirus Capital Proje                                    | cts Fund (CCPF): For Stat                                              | Alpha                                 |                                     |                                                                          | 0                |
| Coronavirus State and Lo                                     | cal Fiscal Recovery Fund                                               | Department 1                          |                                     |                                                                          | 0                |

2) From the **Project Dashboard**, click on the box under the Done column for the Application Due task in the Pending Tasks section.

| Task Name       | Grant             | Stage                      | Assigned To  | Due      | Reminder | File(s) | Done |
|-----------------|-------------------|----------------------------|--------------|----------|----------|---------|------|
| Application Due | US5896:<br>FY2023 | Application<br>Preparation | L. Kenworthy | 09/30/20 | 23       |         |      |

• This also can be completed from the *Available Actions* list by selecting *I am ready* to submit my application.

| Overview        | Documents                                                                                                  | Grant Lifecycle                                                  | Goals & Metrics          | Budgets | Contracts & Accounts | Spending                                            | History         |
|-----------------|----------------------------------------------------------------------------------------------------|------------------------------------------------------------------|--------------------------|---------|----------------------|-----------------------------------------------------|-----------------|
| Active Grants   | anavirus State and Lo                                                                                      | ocal Fiscal Recovery Fur                                         | nd (CSFRF/CLFRF) - FY 20 | 021     |                      | Project Team 🥜<br>Project Lead ( <u>Lead</u> )      | 0               |
| Stage: App. P   | reparation                                                                                                 | Projected: \$                                                    | 80,000,000.00            | Ма      | tch: \$0.00          | Agency eCivis<br>User                               |                 |
| Available Actio | ns<br>Id like to access detai<br>eady to submit my ap<br>not apply for this gran<br>Id like to create/mana | ls of this grant<br>plication<br>t<br>ge goals and metrics for t | his grant                |         |                      | Designated for Ap<br>User Groups<br>SBA Analyst - F | provals<br>FSSA |
| () I wou        | Id like to create/mana                                                                                     | ge a budget for this grant                                       |                          |         |                      | SBA Grants                                          |                 |

3) On the **Grant Status - Application Submitted** page, review the information that is pre-filled from previous stages and enter the missing information.

The following fields need information entered if there are missing entries at **Application Preparation Stage**.

- a. <u>The Internal Grant ID field is reserved for use by SBA</u>. Both fields, Internal Grant ID and Internal Grant Name, are utilized at Grant Awarded Stage and discussed in more detail in <u>SOI User Guide Grantee Award Management</u> including the specific process and Agency eCivis user requirements at Grant Awarded Stage.
- b. App Submitted\* field is the date that the application was submitted to the funder/funding agency. The Agency eCivis user will click the Calendar Icon beside the field to populate with the appropriate date.
- c. **Completed By\*** is the **Project Team** member who submitted the application; this should be selected from the dropdown menu.
- d. The next few fields, Projected Award \$\*, Match Required\* (along with its associated fields), and Grant Tags\*, have been populated with the information entered in the earlier Stages. They can be edited if needed by clicking the appropriate field to be edited and changing the information to match the Agency's application submitted.
- e. Notes\* field is required, and any previous entry is not carried forward to Application Submission. If the Agency eCivis user has nothing to enter in Notes\*, they can enter "n/a" for not applicable.

| Grant                   | US5896 PHMSA Natural Gas Base Grant (Limited Eligibility) - FY 2023                                                                                                    |
|-------------------------|----------------------------------------------------------------------------------------------------|
| Internal Grant ID:      |                                                                                                    |
| Internal Grant Name:    |                                                                                                    |
| App Submitted: *        |                                                                                                    |
| Completed By*:          | Luke Kenworthy                                                                                                    |
| 💬 Projected Award \$ *: | 1,300,000.00                                                                                                    |
| Match Required *:       | YES                                                                                                    |
| Match Type*:            | Cash                                                                                                    |
| Cash Match \$*:         | 500,000.00                                                                                                    |
| In-Kind Value:          |                                                                                                    |
| Grant Tags*:            | All Organization Tags Selected Organization Tags                                                                                                    |
|                         | 2 - Maintenance of Effort - UP<br>3 - Third Party Match - UPLOA<br>4 - MOU - UPLOAD FORM or<br>5 - Staff Needed - New Contra<br>8 - Staff Needed - New FTE -<br>7 - State Match Included<br>Activity<br>Financial |
| 🖓 Noles*:               |                                                                                                    |
|                         | 500 Clanacters Left                                                                                                    |
|                         |                                                                                                    |
| Upload Files            |                                                                                                    |

- f. Attach Files\* is a required field at this stage. The Agency eCivis user should upload the <u>entire</u> application packet. For federal applications, this is the Standard Form (SF) 424 family of documents.
  - a. An application is any form, report(s), or other type of communication submitted to a funder to receive assistance.
  - b. If no application is required for this grant opportunity, the Agency eCivis User must upload their agency's "State Plan" as their application and include the date executed in the Notes field.
- To upload files, click on the Manage Files Icon .

| Upload Files    |  |  |
|-----------------|--|--|
| Ϙ Attach Files: |  |  |

• Click on the *Browse to Select hyperlink to* open the file browser on the Agency eCivis user's computer. In the file browser, the Agency eCivis user will navigate and select the document the Agency eCivis user wishes to upload.

| Manage Files               |                           |                              |              |
|----------------------------|---------------------------|------------------------------|--------------|
|                            | Drop files here to upload | or <u>browse to select</u> . |              |
| Filename                   | Uploaded By               | Search:                      | Size Actions |
| No data available in table |                           | 1.110.000                    |              |

• Once the file is selected, a loading bar will appear. When successfully completed, the file will now appear as an entry under **Filename**.

|                         |                                 | Search:     |        |         |
|-------------------------|---------------------------------|-------------|--------|---------|
| Filename                | <ul> <li>Uploaded By</li> </ul> | Upload Date | Size   | Actions |
| Under Consideration.pdf | A. User                         | 08/11/2023  | 3.6 Mb | 0/8     |

- Under the **Actions** column, Agency eCivis users can perform the following actions by pressing the following icons:
  - Download Icon - redownloads a file to the Agency eCivis user's computer.
  - Edit Icon This allows the Agency eCivis user to rename the file.
  - Delete Icon This will remove the file from the upload process.
- Click on the *Close button* at the bottom left of the **Manage Files** screen. The Agency eCivis user should now see the file in the **Upload Files** section.

| Upload Files    |                                  |  |
|-----------------|----------------------------------|--|
| 💭 Attach Files: |                                  |  |
|                 | Under Consideration.pdf (3.6 Mb) |  |

4) Once the above-required information is entered, click the Save > button save.

# Click the Save > button Save >.

7) The grant and project are now at the **App. Submitted** (**Application Submitted**) **Stage**.

| Overview                         | Documents                                                                  | Grant Lifecycle                                                     | Goals & Metrics         | Budgets | Contracts & Accounts | Spending                                           | History  |
|----------------------------------|----------------------------------------------------------------------------|---------------------------------------------------------------------|-------------------------|---------|----------------------|----------------------------------------------------|----------|
| Active Grants<br>US17341 Cord    | a 😡                                                                        | ocal Fiscal Recovery Fur                                            | d (CSFRF/CLFRF) - FY 20 | 021     |                      | Project Team 🥜<br><u>A. Eulano</u> ( <u>Lead</u> ) | 0        |
| Stage: App. St                   | ubmitted                                                                   | Projected: \$8                                                      | 0,000,000.00            | Mat     | tch: \$0.00          | J. Mistlebauer                                     |          |
| Available Actio                  | ns                                                                         |                                                                     |                         |         |                      |                                                    |          |
| O I wou                          | Id like to access detai                                                    | ils of this grant                                                   |                         |         |                      | Designated for Ap                                  | provals  |
| O I have<br>O I have<br>O I need | e received my award n<br>e received notification<br>d to resubmit my appli | otification and I have beer<br>that I have not been awar<br>ication | awarded<br>ded          |         |                      | User Groups<br>SBA Analyst - F                     | FSSA     |
| O I wou                          | Id like to create/mana<br>Id like to create/mana                           | age goals and metrics for t<br>age a budget for this grant          | his grant               |         |                      | SBA Budget an                                      | d Grants |
|                                  |                                                                            |                                                                     |                         |         |                      | SBA Grants                                         |          |

# Conclusion

Once the Agency eCivis user has received an award notification (either that the grant was awarded or not awarded), the Agency eCivis user should view <u>SOI User Guide - Grantee</u> <u>Award Management</u> for instructions on award and post-award management in eCivis.

# Definitions

**Agency eCivis User** – A user of eCivis Grants Network. This is a State of Indiana staff person using the system as a Grantee or Grantor. See Grantee and Grantor.

**Agreement** – May also be referred to as grant agreement or subaward. It is a legal instrument executed to provide financial assistance to a Grantee/Subrecipient. See Notice of Award (NOA).

**Applicant** – An individual or entity applying to a grant program.

**Application** – The specific set of forms, documents, and attachments that comprise an Applicant's submission to a solicitation. See Solicitation.

**Assistance Listing** – Formerly known as the Catalog of Federal Domestic Assistance (CFDA), it refers to the publicly available listing of Federal assistance programs managed and administered by the General Services Administration (GSA).

**Assistance Listing Number (ALN)** – A unique number assigned to identify a Federal Assistance Listing, formerly known as the CFDA number. See Assistance Listing.

**Budget** – The financial information Applicants are required to submit to the Funder or Grantor detailing how they will spend grant funds, if awarded. This budget is carried over to the awarded grant so the Grantee or subrecipient reports financial information at the level of detail required by each grant program.

**Budget Period** – The time interval from the start date of a funded portion of an award to the end date of that funded portion during which recipients are authorized to expend the funds awarded, including any funds carried forward or other revisions.

**Cash Match** – A portion of project costs not paid by Federal funds as a direct project expense (<u>2 CFR 200.306</u>). This portion of the project costs are provided as cash from the Indiana State Agency or State of Indiana resources.

**Catalog of Federal Domestic Assistance (CFDA) Number** – Now known as the Assistance Listing or Assistance Listing Number (ALN), it refers to the publicly available listing of Federal assistance programs managed and administered by the General Services Administration (GSA). eCivis will be updating the system to remove CFDA.

**Competitive Funding** – Funding where the Grantor may select the Grantee(s) from all eligible Grantees/Applicants; may decide to make or not make an award based on the programmatic, technical, or scientific content of an application; and can decide the amount of funding to be awarded.

**Department** – An Indiana State Agency may have one or more departments within eCivis Grants Network representing their divisions, sections, offices, etc.

**Department Master Account Holder (DMAH)** – An Agency eCivis user that can see across their entire eCivis Grants Network listing or department, typically an Indiana State Agency Lead. Please see the <u>State of Indiana eCivis Policy: User Management</u> for more information.

**Discretionary Funding** – See Competitive Funding.

**eCivis** – The software vendor that created eCivis Grants Network (Indiana State Agencies as Grantees/Grantors) and eCivis Portal (Applicants/Subrecipients to Indiana State Agencies' grant programs).

**eCivis Project** – Project is used in two ways within eCivis Grants Network, Grantee project and Grantor project. See Grantee Project and Grantor Project.

**Federal Award Identification Number (FAIN)** – The unique identifier within the Federal agency for each financial assistance award.

Funder – See Grantor.

**Funding Opportunity Number (FON)** – A unique number a Federal agency assigns to a grant announcement.

**Goals** – The outcomes to be achieved as a byproduct of the projects or programs administered by an Indiana State Agency. Goals can be captured and tracked in eCivis Grants Network, depending on the requirements of each grant program.

**Grant Stage** – The status of a Grantee project and grant in eCivis Grants Network. There are eleven Grant Stages in eCivis Grants Network. They are:

- Under Consideration the Indiana State Agency is vetting the grant program internally for further pursuance and application.
- Will Not Apply the Indiana State Agency decided to pursue the grant program but eventually did not apply.
- Will Not Pursue following the Indiana State Agency's internal vetting process, the decision was made not to pursue the grant program.
- Award Projected the Funder/Grantor informed the Indiana State Agency that its project was awarded without funding allocated to it.
- Application Preparation the Indiana State Agency is developing its application for submission.
- Application Submitted the Indiana State Agency applied to the funder.
- Not Awarded the Indiana State Agency received a non-award notification from the Funder/Grantor.
- Implementation post-award when reporting starts on the awarded project and grant.
- Grant Awarded the Indiana State Agency received an award notification with funding for its submitted application.
- Funding Allocated an awarded project and grant provides funding to other Indiana State Agencies through specific functionality in eCivis Grants Network.
- Grant Closeout after Implementation, the process of finalizing the funding received and expended along with submission of any final reports.

**Grant Tags** – A tool used in eCivis Grants Network to help further identify and organize projects and grants. Also, referred to as Organization Tags.

**Grantee** – Persons or organizations who receive funding from another party. Indiana State Agencies operate in the role of a Grantee when they receive funding from external parties like the Federal government. Also referred to as a subrecipient.

**Grantee Project** – Indiana State Agencies can manage grants that they pursue from preaward to post-award by creating a project.

**Grants Network (GN)** – The eCivis name for the software. eCivis also refers to the system as "eCivis," "eCivis Grants Network," or "GN."

**In-Kind Match (Third-Party In-Kind Contribution)** – The value of a non-cash contribution (i.e., property or services) that—(1) benefit a Federally-assisted project or program; and (2) are contributed by non-Federal third parties, without charge, to a non-Federal entity under a Federal award (<u>2 CFR 200.1</u>).

**Memorandum of Understanding (MOU)** – Considered formalized written documents between State agencies that involve programmatic and/or fiscal issues and enunciate mutual understandings, agreements, duties, responsibilities, policies, procedures, timeframes, and other matters as necessary and appropriate (<u>SBA FMC 3.4</u>).

**Non-Competitive Funding** – Funding in which the awarding agency has selected the Recipients and/or the amount of funding through formula, criteria, or non-competitive means.

**Notice of Award (NOA)** – A legal document notifying the Recipient that an award has been made and funds may be requested from the awarding agency.

**Notice of Funding Opportunity (NOFO)** – A formal announcement of the availability of funding through a financial assistance program from an awarding agency.

**Organization Funding** – Funding opportunities that do not appear in the eCivis Grants Network Search for Grants feature will need to be entered manually as Organization Funding.

**Organization Tags** – Also, referred to as Grant Tags. See Grant Tags definition.

**Period of Performance (Performance Period)** – Time interval between the start of an award and the end date. Also, referred to as Grant Term and Project Period.

**Pre-Award Grantee** – A stage in the lifecycle of a grant that precedes the awarding of the grant. Components of the pre-award process include application, application review and evaluation, and application submission to the Grantor (Federal, foundation, etc.).

Project – See Grantee Project.

**Project Lead** – The State Agency grant program manager or grant coordinator for a specific Grantee project in eCivis Grants Network. Also, Project Lead is referred to sometimes as simply the Lead.

**Project Period** – See Period of Performance.

**Search Agent** – In eCivis Grants Network, Agency eCivis users can create parameters for their research and pursuance needs and priorities based on a keyword(s), funding categories, grant types and Funders, eligibility, application due dates, and match requirements. The established Search Agent can be saved and Agency eCivis users automatically informed via their email address on their accounts of new grants added to

the eCivis Grants Network that fit the parameters of the Search Agent. Each Agency eCivis user has 50 Search Agents they can create and save.

**Task** – A system-generated "to do" that must be completed. Tasks can be manually created, or system generated as part of a workflow. See Workflow.

**Workflow** – A series of review and approval activities or tasks that must be completed to accomplish specific parts of the grant process, e.g., State Budget Agency (SBA) pursuance approval or financial reports with/without payment/reimbursement requests from subrecipients.

# Appendix A – Organization Funding

#### SBA Requirements for Federal Grants and Organization Funding Guidance

Funding opportunities that do not appear in the eCivis Grants Network **Search for Grants** feature will need to be entered as Organization Funding. To search for a funding opportunity in eCivis Grants Network, Agency eCivis users will need to utilize the **Search for Grants** feature. Additionally, Agency eCivis users will need to ensure that the funding opportunity does not already exist in Organization Funding. If the proposed funding opportunity is absent in both areas, it may be entered into Organization Funding.

While the criteria for which grants are included in eCivis Grants Network's **Search for Grants** is not exact, formula or allocation grants are not typically included. Furthermore, older or archived grants may also be absent.

The following award types need to be entered as Organization Funding:

- 1) Grants not found in Search for Grants
  - a. Federal
  - b. Non-Federal
- 2) Federal Contracts
- 3) Federal Cooperative Agreements
- 4) Program Income
- 5) State-to-State/Department Transfers (Memorandums of Understanding or MOUs)
- 6) State General Fund (for eCivis Grants Network Grantor/Subrecipient Management usage)
- 7) State Match (SBA will create this fund for each agency annually)

Below are the steps to creating Organization Funding for federal grants (competitive and non-competitive). While the steps remain the same, additional criteria for non-federal grants, federal cooperative agreements and contracts, and program income, see the <u>State of Indiana eCivis Grants Network Policy: Organization Funding</u> (coming soon).

1) At the homepage, the Agency eCivis user will hover over the **Research** tab and click on *Organization Funding*.

| Home                       | COVID-19                      | Grant M       | lanagement       | Research                                          | Reports           | Administration                        |
|----------------------------|-------------------------------|---------------|------------------|---------------------------------------------------|-------------------|---------------------------------------|
| <b>Trackin</b><br>Manage ( | <b>g &amp; Repo</b><br>Grants | rting         | Insig<br>Best P  | Search for Grai<br>My Search Age<br>My Saved Gran | nts<br>ents<br>ts | Enterpri<br>Data and I                |
|                            |                               |               | View Organizati  | My Recent Upd                                     | lates             | n Items                               |
| Application<br>Submitted   | is Fur<br>Aw                  | díng<br>arded | Post A<br>Report | New Grants/Up<br>Search PFA Lib                   | odates<br>Irary   | t 7 Days)<br>g items in next 7 day:   |
| <u>13</u>                  | <u>19</u>                     |               | 2                | Organization F                                    | unding            | ems                                   |
|                            |                               |               |                  | Allocation Sou                                    | rces              | Grant Review<br>Vomen, Infants, and ( |

2) On the Organization Funding page, the Agency eCivis user will click <u>+ Add Org</u> <u>Funding</u> Add Org Funding.

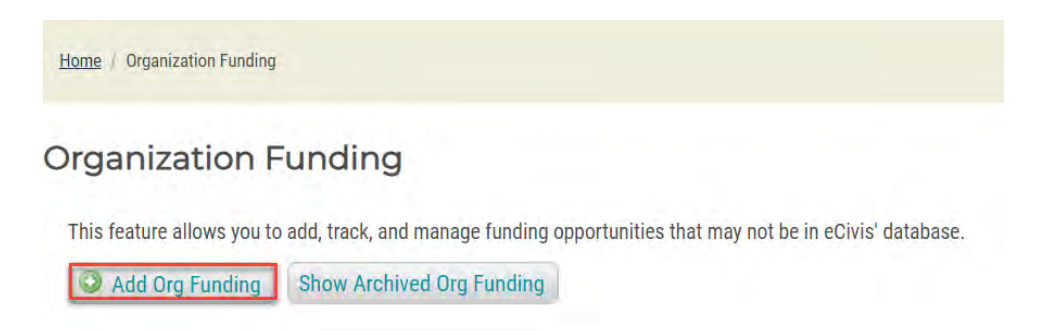

3) The Agency eCivis user will need to select whether the funding opportunity is competitive or non-competitive. SBA requires that Agency eCivis users always select competitive when non-state entities are the funder.

Add Organization Funding

| Select Funding Process |                           |
|------------------------|---------------------------|
| O Competitive Funding  | O Non-Competitive Funding |

- 4) The Funding Title\* for Federal grant opportunities will be the title from the NOFO, NOA, Grants.gov listing, and/or the SAM.gov Assistance Listing. An Agency eCivis user will also include the Federal Fiscal Year ("FFY") at the end of the title (this will match Fiscal Year entered in the Fiscal Year field). Unless otherwise specified in the award, the FFY begins on October 1<sup>st</sup> and ends on September 30<sup>th</sup> with calendar year starting in January. For example:
  - a. The Indiana Department of Transportation was awarded a Federal grant on July 1, 2023. The **Funding Title** should be: Charging and Fueling Infrastructure (CFI) Discretionary Grant Program - FFY23.
- NOTE: Only Federal Fiscal Year ("FFY") or State Fiscal Year ("SFY") are to be used.

FFY: for Federal or Substate Transfer eCivis Projects

SFY: for State Match eCivis Projects, or State-Funded Grant Org Funding

5) For Funding Type\*, "Federal" will be selected from the dropdown menu. Agency\* is the name of the Funder. Agency eCivis users may refer to their NOA for the correct Agency name. Additionally, Agency eCivis users can find their Federal grant name in the Assistance Listing search in SAM.gov for the official name. To assist with Agency naming conventions, please see Section 14 – Funding Naming Conventions of the State of Indiana eCivis Grants Network Policy and Procedures: Organization Funding for the naming conventions of Federal agencies. The naming conventions follow the parent agency and not the division within a department. For example:

- a. U.S. Customs and Border Protection would be the U.S. Department of Homeland Security.
- b. National Highway Traffic Safety Administration would be the U.S. Department of Transportation.
- c. Food and Drug Administration would be the U.S. Department of Health and Human Services.

| Funding Title *: 😡      |                                                                      |   |
|-------------------------|----------------------------------------------------------------------|---|
|                         | 150 Characters Left                                                  |   |
| Fiscal Year *:          | 2023                                                                 | ~ |
| Funding Type <b>*</b> : |                                                                      | ~ |
| Agency *: 😡<br>Office:  | County/Regional<br>Federal<br>Foundation<br>Other<br>State<br>Tribal |   |
|                         | 700 Characters Left                                                  |   |
| FAIN:                   |                                                                      |   |
| CFDA/ALN Number:        |                                                                      |   |
| Organization ID:        |                                                                      |   |
| Grant Contact:          |                                                                      |   |

- 6) The Office, FAIN (Federal Award Identification Number), Organization ID, and Grant Contact fields are recommended but not required. For Federal grants, the CFDA Number (Catalog of Federal Domestic Award; or now officially the Assistance Listing Number) is a required field.
- 7) Under the **Application/Financial** box, additional fields will appear when **Competitive Funding** is selected.
  - The Due Date Type\* field will populate four dropdown options of "Verified," "Rolling," "Varies," and "Unknown".
    - a. Selecting "Verified" signifies a specific date known for the application submission deadline which causes the **Application Due**\* field to appear.
    - b. Rolling means applications are accepted throughout the funding cycle/ FY.
    - c. Varies signifies there are multiple due dates.
    - d. **Unknown** means there is no indication of a due date (Agency eCivis users will never select **Unknown**.
      - Application Due is completed with a calendar-based selection.

| Select Funding Proc  | cess                |                           |   |
|----------------------|---------------------|---------------------------|---|
| Funding Identificati | on                  | Application/Financial     |   |
| Funding Title *: 😡   |                     | Due Date Type *: Verified | ~ |
|                      | 150 Characters Left | Application Due *:        |   |
| Fiscal Year *:       | 2023 ~              | Total Funds *:            |   |
| Funding Type *:      | ~                   | Matching Required *:      | ~ |
| Agency *: 😡          |                     | Match Type *:             | × |

8) Total Funds\* is the entire allocation for the grant program being released by the Grantor/Funder to all Applicants. This value does not signify or impact on the total amount of funding. For this type of Organization Funding, the default amount of \$1,000,000,000 (\$1B) will be entered.

|                   | Total Funds *:              |                                                                         |
|-------------------|-----------------------------|-------------------------------------------------------------------------|
| ) Characters Left | Matching Required *:        | ······································                                  |
| 2023 ~            | Match Type *:               | ~                                                                       |
|                   | D Characters Left<br>2023 ~ | O Characters Left     Matching Required *:       2023     Match Type *: |

9) Matching Required\* has three dropdown options consisting of "Yes," "No," or "Recommended." This refers to the Funder requiring a match/cost share of any kind as part of the application and award process.

| Due Date Type <mark>*</mark> : | Verified    | ~ |
|--------------------------------|-------------|---|
| Application Due *:             | 1           |   |
| Total Funds *:                 |             |   |
| Matching Required *:           |             | × |
| Match Type <b>*</b> :          | Yes         |   |
|                                | Recommended |   |

- 10) **Match Type\*** has three dropdown options consisting of "Cash," "In-Kind," or "Cash/In-Kind."
  - Cash means other funding can be leveraged directly for the match/cost share.
  - "In-Kind" means that sources other than funds can be leveraged to satisfy the match/cost-share requirement such as unallowed costs/expenditures of the grant program as stated within the program guidance, third-party services/donations, etc.
  - "Cash/In-Kind" signifies that both options are allowable in the funding opportunity.

| Match Type *: |                                 | ~ |
|---------------|---------------------------------|---|
|               | Cash<br>In-Kind<br>Cash/In-Kind |   |

- 11)The next three sections—**Summary**, **Categories**, and **Eligibility**—while not bolded with a red asterisk, are required by eCivis Grants Network.
  - For the **Summary** section, the Agency eCivis user will input text that outlines a brief overview of the funding opportunity. Source documents may be leveraged for language, but the Agency eCivis user must ensure formatting issues are corrected if cut and pasted. Acronyms or abbreviations are not appropriate in this section.
  - For the **Categories** section, select the most appropriate funding category for the funding opportunity. Multiple categories can be selected if needed, but only one is required.
  - Lastly, select "State Government" for the **Eligibility** section to indicate the State of Indiana is pursuing this funding opportunity.

| Sum   | mary                                              |                 |                                               |      |                                   |
|-------|---------------------------------------------------|-----------------|-----------------------------------------------|------|-----------------------------------|
| Give  | a brief overview of the activities supported by t | he funding oppo | rtunity as described in the funding announcem | ent. |                                   |
|       |                                                   |                 |                                               |      |                                   |
| 5000  | Characters Left                                   |                 |                                               |      |                                   |
| Cate  | gories                                            |                 |                                               |      |                                   |
|       | Agriculture                                       |                 | Health, Prevention/Treatment                  |      | Rural Issues                      |
|       | Animal Welfare                                    |                 | Health, Research                              |      | Science/Technology                |
|       | Arts & Culture                                    |                 | Housing                                       |      | Senior Citizens                   |
|       | Community Development                             |                 | Human Services                                |      | Social Justice                    |
|       | Disaster Preparedness                             |                 | IT/Telecommunications                         |      | Solid Waste                       |
|       | Domestic Prep./Homeland Security                  |                 | Justice, Prevention/Correction/Rehab          |      | Tourism and Hospitality           |
|       | Economic Development                              |                 | Justice, Victims                              |      | Training & Vocational Services    |
|       | Education                                         |                 | Justice, Youth                                |      | Transportation                    |
|       | Energy                                            |                 | Law Enforcement                               |      | Wastewater                        |
|       | Environment/Natural Resources                     |                 | Libraries                                     |      | Water Supply/Quality              |
|       | Fire/EMS                                          |                 | Parks & Recreation                            |      |                                   |
|       | Hazardous Waste/Brownfields                       |                 | Recycling & Reuse                             |      |                                   |
|       |                                                   |                 |                                               |      |                                   |
| Eligi | bility                                            |                 |                                               |      |                                   |
|       | Local Government                                  | 0               | Non Profits                                   | 0    | State Government                  |
|       | Academic Institutions                             |                 | Other                                         |      | Tribal Organizations/Institutions |
|       | Consortia                                         |                 | Private Sector                                |      |                                   |
|       | Native American Tribe                             |                 | Schools/School Districts                      |      |                                   |

- 12) The fields under **Attachments** allow Agency eCivis users to provide a website link and/or upload document(s) related to creating\_the eCivis Grants Network funding opportunity. Although this section is not required by eCivis Grants Network, the SBA requires it to verify the data elements entered. Therefore, for each Federal grant opportunity, the Agency eCivis is required to provide the submitted application (after an application is submitted) as well as one of the following:
  - Notice of Funding Opportunity ("NOFO");
  - Grants.gov listing, and/or;
  - SAM.gov Assistance Listing;

• Website or page of the funding opportunity from the Funder.

| Attachments    |                                                                               |  |
|----------------|-------------------------------------------------------------------------------|--|
| Reference URL: | Enter the anothing approve wohnite for future reference. For example, http:// |  |
| Attach Files:  |                                                                               |  |

- 13) The Agency eCivis user will click\_the Save > button and be directed back to the **Organization Funding** homepage.
- 14) From here, the Agency eCivis user can assign the new Organization Funding to a new project:
  - By clicking the Save/Assign Grant icon to the right of the Funding Title under Actions

| GN Code | Funding Title                                                                    | Fiscal Year | Funding<br>Type | Total Funds | App Due    | Actions |
|---------|----------------------------------------------------------------------------------|-------------|-----------------|-------------|------------|---------|
| ORG0019 | Charging and Fueling Infrastructure (CFI) Discretionary Grant<br>Program - FFY23 | 2023        | Competitive     | \$500,000   | 07/03/2023 |         |

• Or by clicking the Funding Title link and then on the Save/Assign Grant icon.

| GN Code | Funding Title                                                                    | Fiscal Year | Funding<br>Type | Total Funds |           | App Due    | Actions |
|---------|----------------------------------------------------------------------------------|-------------|-----------------|-------------|-----------|------------|---------|
| ORG0019 | Charging and Fueling Infrastructure (CFI) Discretionary Grant<br>Program - FFY23 | 2023        | Competitive     |             | \$500,000 | 07/03/2023 |         |

ORG0019 Charging and Fueling Infrastructure (CFI) Discretionary Grant Program - FFY23

| nmary   | Eligibility/Application | Financial        | Contact/Files |                 |                       |  |
|---------|-------------------------|------------------|---------------|-----------------|-----------------------|--|
| Гуре:   | Federal                 |                  |               | Next Due:       | 07/03/2023 (Due Date) |  |
| Agency: | U.S. Depar              | tment of Transpo | rtation       | Match Required: | Yes                   |  |
|         |                         |                  |               | Actual Funds:   | \$500,000             |  |

### Appendix B – Organization Funding: Multi-Years

As described in <u>Appendix A – Organization Funding</u>, funding opportunities that do not appear in the eCivis Grants Network **Search for Grants** feature will need to be entered as Organization Funding. When Organization Funding represents a Multi-Year Project Period or Award, Indiana State Agencies can link each subsequent FFY's eCivis Project to one Multi-Year Organization Funding.

Single-Year Org Funding Title: [Title from the NOFO] - FFY##

Multi-Year Org Funding Title: [Title from the NOFO] - FFY##-##

Where the FFY #s represents the range of Project Start to Project End

Date.

In addition to providing the FFY Project Date range in the Funding Title of the Multi-Year Organization Funding, each individual associated Budget Period will have its own eCivis Project with the full Project Period added to Project Options, as described in 9) of <u>Step 4:</u> Updating Grant Status to Application Preparation.

# Appendix C – Multi-Year Project Periods/Multi-Award Grants

The Agency eCivis user will use the same grant for Year 2 and beyond that was attached to Year 1. The Agency eCivis user does this by following the below process.

1) On the eCivis Homepage, the Agency eCivis user will select *My Projects* from the **Grant Management** tab. From that list, click a project name ready for Year 2 or more.

| Home          | COVID-19   | Grant Management                    | Research     | Reports  | Administration                                |  |
|---------------|------------|-------------------------------------|--------------|----------|-----------------------------------------------|--|
| Trackin       | ig & Repoi | Project Dashboard<br>Project Search |              | 1) down  | Enterpris                                     |  |
| Manage Grants | Grants     | My Projects                         | ces and More |          | Data and t                                    |  |
|               |            | Project Calendar                    |              | -        |                                               |  |
|               |            | Create Project                      | board >      | My Act   | ion Items                                     |  |
| Applicatio    | ns Fun     | Organization Documents              |              | Approval | s Required                                    |  |
| Submitted     | Awa        | Subrecipient Management             |              | 1        | AG New Project Test 1<br>AG Test Ann Pren two |  |

2) On the **Project Dashboard** page from the *Available Actions* list, select *I would like to access details of this grant.* 

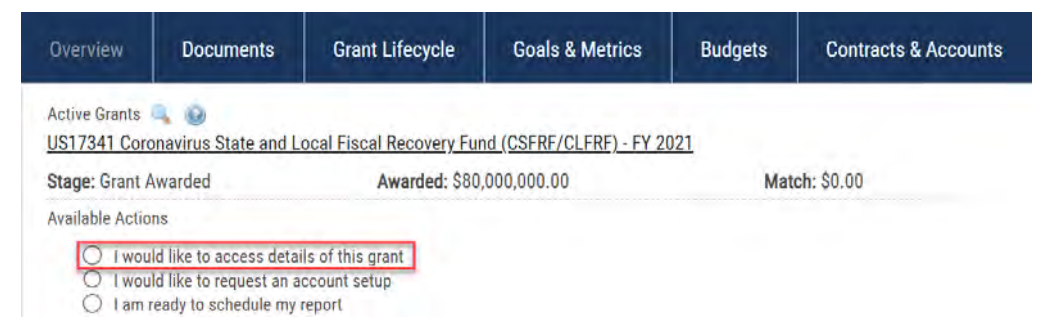

3) This takes the Agency eCivis user to the **Grant Details** page. The Agency eCivis user should click the *Save/Assign button* Save/Assign.

US17341 Coronavirus State and Local Fiscal Recovery Fund (CSFRF/CLFRF) - FY 2021

| 📄 Save / / | Assign | 🖂 Email Grant       | Grant Usage |               |         |
|------------|--------|---------------------|-------------|---------------|---------|
| Summary    | Elig   | ibility/Application | Financial   | Contact/Files | Updates |

4) The **Save/Assign** pop-up window will appear with a list of options.

The State of Indiana has implemented a one grant to one project policy.

| Save/Assign | Grant                                                                            | υ. |
|-------------|----------------------------------------------------------------------------------|----|
| Grant:      | US17341 Coronavirus State and Local Fiscal Recovery Fund (CSFRF/CLFRF) - FY 2021 |    |
|             | O Assign grant to an existing project                                            |    |
|             | Assign grant to a new project                                                    |    |
|             | Save as unassigned                                                               |    |

5) In Step 1. Select Department & Project, choose a Department\* from the dropdown.

| Assign Grant to New Proj | and the sector of the sector of the sector o | x |
|--------------------------|----------------------------------------------------------------------------------------------------|---|
| 1. Select Depart         | ment & Project                                                                                                    |   |
| Grant:                   | US17341 Coronavirus State and Local Fiscal Recovery Fund (CSFRF/CLFRF) - FY 2021                                                                                                    |   |
| Department *:            | Select Department                                                                                                    |   |

6) The Project\* field still has the specific naming convention requirement which shares the same name as the Grant field minus the GN Code. However, for multi-year project periods/multiple award grants, the Agency eCivis user will change the stated Fiscal Year in the current Grant to the appropriate Fiscal Year needed for the grant award in that multiple-year project period.

<u>IMPORTANT</u>: The Agency eCivis user will enter the same name as the **Grant** (minus the prefix eCivis identifier or "**GN Code**"). E.g., US17341 was removed from the **Project\*** below by copying and pasting the **Grant** field into the **Project\*** field without the **GN Code**.

| Assign Grant to New Proje | sct                                                                              | x  |
|---------------------------|----------------------------------------------------------------------------------|----|
|                           | GN Code - Do Not Include in                                                      |    |
| 1. Select Depart          | ment & Project Title                                                             |    |
| Grant:                    | US17341 Coronavirus State and Local Fiscal Recovery Fund (CSFRF/CLFRF) - FY 2021 |    |
| Department *:             | Palet Transformet                                                                |    |
| Department .              | Select Department                                                                |    |
| Project *:                | virus State and Local Fiscal Recovery Fund (CSFRF/CLFRF) - FY 2022               |    |
| Project Lead *: FU        | Il Project Title: Coronavirus State and Local Fisca                              | al |
|                           | Recovery Fund (CSFRF/CLFRF) - FY 2022                                            |    |
| Project Type *:           | Non-Construction     O Construction                                              |    |

7) From here, the Agency eCivis user can return to <u>Step 2: Save/Assign a Grant to a</u> <u>New Project</u> in the guide and complete all required fields as stated (Project Lead\*, Project Type\*, Internal Project ID, Internal Project Name, Project Summary\*, Is an application required for this grant?\*, Grant Status\*, and Grant Tags\*) to Save/Assign this grant to the project.

| Project Summary *:                            |             |  |
|-----------------------------------------------|-------------|--|
| 1500 Char                                     | acters Left |  |
| 2. Select Funding Status                      |             |  |
| Is an application required for this grant? *: | O Yes O No  |  |
| Save ) Cancel )                               |             |  |

## Appendix D – Grant Search Agents

Agency eCivis users can create search agents after executing a search in the **Search For Grants** page on eCivis. This function will allow saved searches to be executed anytime and the option to set up automatic email alerts whenever there are updated results. For assistance completing a grant search, refer to <u>Step 1: Searching for a Grant</u>.

1) Once the Agency eCivis user has executed a search on the **Search Results** page they may click the *Run Icon* in the **Search Agent** section.

| Search by Keyw      | ord       |                   |            |                                                                                        | Search            | n Agent                |                 |            | My Search Agents > |
|---------------------|-----------|-------------------|------------|----------------------------------------------------------------------------------------|-------------------|------------------------|-----------------|------------|--------------------|
| See help popup for  | radvance  | ed search syntax. | 0          |                                                                                        | Run an            | existing search agent. | 9               | 0.5        |                    |
| Coronavirus         |           |                   |            |                                                                                        | Exist             | ing Search Agents      |                 | ~ 🕞        |                    |
| Show all grants tag | gged with | the keyword COV   | VID-19     |                                                                                        |                   |                        |                 |            |                    |
|                     |           |                   |            |                                                                                        |                   |                        |                 |            |                    |
| Filter              |           | Search Re         | esults     |                                                                                        |                   |                        |                 |            |                    |
| Categories          | -         |                   |            |                                                                                        |                   | Results 1 - 25 of 374  | (0.023 seconds) | 1 2 3 4 5  | 6 7 14 15 💽        |
| Grant Type and      |           | Score -           | GN<br>Code | Grant Title                                                                            |                   | Agency                 | Actual<br>Funds | Due Date   |                    |
| Other Criteria      |           | 100.00            | US17632    | Coronavirus Capital Projects Fu<br>Tribal Governments - FY 2022                        | nd (CCPF) for     | US Treasury            | \$100,000,000   | 10/14/2022 |                    |
| Analy Filter        |           | 99.99             | US16801    | Coronavirus (COVID-19) Pandemic: Public<br>Assistance Simplified Application - FY 2022 |                   | US DHS                 | Unspecified     | 07/01/2022 |                    |
| Apply Filter        |           | 00.00             | 11017147   | Nerest Oceanity Browner O                                                              | Deserver Deserver | 110                    | 00 00E 774 60E  | 06/20/0001 | 00                 |

2) The Create Search Agent pop-up window will appear enter a Name\* and select the Send Search Agent Alert Email checkbox to receive automatic alerts whenever the results are updated. Then click the Save > button Save > to proceed.

| Create Search Ag | ent                                               | x |
|------------------|---------------------------------------------------|---|
| A search agent   | will be created with the current search criteria. |   |
| Name*:           | Coronavirus Search Agent                          |   |
|                  | Send Search Agent Alert Email                     |   |
| Save )           | Cancel >                                          |   |

3) The newly created Search Agent will now appear in the **Search Agent** dropdown menu to utilize in the future by clicking the *Run Icon* **a**.

| Search Agent                                       | My Search Agents » |  |  |
|----------------------------------------------------|--------------------|--|--|
| Run an existing search agent. 🈡                    |                    |  |  |
| Coronavirus Search Agent                           | - E E              |  |  |
| Existing Search Agents<br>Coronavirus Search Agent |                    |  |  |

a. Agency eCivis users can easily navigate to saved search agents in the future by

clicking on the *Research Find Grants button* eCivis Homepage. Then the **Search Agent** section will appear with a dropdown menu of existing search agents.

| Search by Keyword                                |    | Search Agent                                                                                     | My Search Agents • |
|--------------------------------------------------|----|--------------------------------------------------------------------------------------------------|--------------------|
| See help popup for advanced search syntax. 🤢     |    | Run an existing search agent. 😡                                                                  |                    |
| Enter Keywords                                   | 14 | Existing Search Agents ~                                                                         |                    |
| Show all grants tagged with the keyword COVID-19 |    | Existing Search Agents<br>Bipartisan Infrastructure Law Search Agent<br>Coronavirus Search Agent | -                  |
|                                                  |    |                                                                                                  |                    |
| AND / OR                                         |    |                                                                                                  |                    |

4) If the Agency eCivis user would like to update the email preferences of the Search Agent Alert emails, click *My Preferences* under the **Administration** tab.

| Home                 | COVID-19 | Grant M | lanagement    | Research         | Reports        | Administration       |  |
|----------------------|----------|---------|---------------|------------------|----------------|----------------------|--|
|                      |          |         | 1             |                  | My A           | ccount               |  |
| Tracking & Reporting |          | Insight |               | My Pi            | My Preferences |                      |  |
| Manage               | Glarits  |         | Dest          | Plactices and    | Organ          | nization Preferences |  |
|                      |          |         |               |                  | Organ          | nization Library     |  |
|                      |          |         | View Organiza | tion Dashboard » | Fundi          | ing Sources          |  |
| Applicatio           | ns Fur   | nding   | Post          | Award            | Acco           | unt Manager          |  |
| Submitted            | Aw       | arded   | Repo          | rts Due          | Group          | o Manager            |  |

a. In the **Email Preferences** section update the **Search Agent Email** preference to *Daily* or *Weekly*. Then click the *Save Preferences*> *button* Save Preferences .

#### My Preferences

Take full advantage of Grants Network by setting your preferences below.

| Display Preferences         |    |   |       |   |        |   |        |
|-----------------------------|----|---|-------|---|--------|---|--------|
| Grant Listings per Page:    | 25 | ~ | 1.0   |   |        |   |        |
| Email Preferences           |    |   |       |   |        |   |        |
| New Grants / Updates Email: |    | 0 | None  | 0 | Daily  | ۲ | Weekly |
| Saved Grants Email:         |    | 0 | None  | 0 | Daily  | ۲ | Weekly |
| Search Agent Email:         |    | ۲ | Daily | 0 | Weekly |   |        |
| Tasks Email:                |    | 0 | None  | ۲ | Daily  | 0 | Weekly |
| Routed Grant Updates Email: |    | ۲ | Yes   | 0 | No     |   |        |

# Appendix E – Application Preparation

#### eCivis Grants Network and SBA Required Fields and Sources

The following fields are required by either eCivis Grants Network or SBA and have specific data that is required to be entered into the fields as described.

| eCivis Grants<br>Network Data Field | Data to be Entered                                                                                                    |
|-------------------------------------|----------------------------------------------------------------------------------------------------|
| Application Due Date:               | Defaults to the eCivis Grants Network listed date.<br>If the field is blank, the Agency eCivis user will need to enter<br>the date.                                                                                                    |
| Assigned To:                        | Defaults to the Project Lead but can be changed to any Project Team member.                                                                                                    |
| Projected Awarded \$:               | The award amount that the Indiana State Agency will request from the funder.                                                                                                    |
| Match Required:                     | Defaulted by eCivis Grants Network dependent on the NOFO requirement.                                                                                                    |
| If Yes, Match Type:                 | Cash, In-Kind, Cash/In-Kind                                                                                                    |
| Cash Match \$:                      | The amount of cash the Indiana State Agency or others are providing for the grant match.                                                                                                    |
| In-Kind Value:                      | The value of the non-cash contribution of goods and services<br>by the Indiana State Agency or others for the grant match.                                                                                                    |
| Grant Tags:                         | The tags selected in the earlier Stage of Under Consideration<br>Stage will carry forward to Grant Awarded Stage. Agency<br>eCivis user should review and make any necessary updates.                                                                                                    |
| Notes:                              | Should include the budget period, the project period, the<br>project period estimate (length of entire project and<br>cumulative funded amount), any information regarding using<br>the funding for a pass-through grant program, and/or any<br>other information that should be shared with SBA and/or<br>internally with the Project Team at this point. |
| Attach Files:                       | Required upload of SBA Federal Assistance Request Form<br>along with any other pertinent documents if one or more of<br>the following apply to the project and grant: Maintenance of<br>Effort (MOE), Non-Cash/In-Kind Match/Third Party; and/or<br>New FTE and/or Contractor Staff Needed.                                                                |

# **Appendix F – Federal Assistance Request Form to eCivis Fields**

#### **SBA Federal Assistance Request Form – eCivis Grants Network**

The following data elements remain as part of the SBA Federal Assistance Request Form (FARF) but are now collected in the eCivis Grants Network by various data fields and sources as indicated. The table follows the order of the FARF.

Data Element Source Definition:

- State system setup SBA-created.
- User account setup individual Agency eCivis user.
- eCivis Grants Network grant management system-generated.
- User entry individual Agency eCivis user input.
- User selection individual Agency eCivis user selection of eCivis Grants Networkcreated data.

| FARF Data Element              | eCivis Grants Network<br>Data Field                                                                                                    | Data Element Source                           |  |
|--------------------------------|----------------------------------------------------------------------------------------------------|-----------------------------------------------|--|
| State Agency                   | Department                                                                                                    | State system setup                            |  |
| Business Unit                  | Department                                                                                                    | State system setup                            |  |
| Agency POC                     | Project Lead                                                                                                    | User account setup                            |  |
| Agency POC Email               | Email                                                                                                    | User account setup                            |  |
| Agency POC Phone               | Phone                                                                                                    | User account setup                            |  |
| Federal Funding Agency         | Agency                                                                                                    | eCivis Grants Network                         |  |
| Funding Opportunity Title      | Grant Title                                                                                                    | eCivis Grants Network                         |  |
| Funding Opportunity<br>Number  | Federal FON                                                                                                    | eCivis Grants Network                         |  |
| Federal Statutory<br>Authority | Stated on Grant tabs<br>(Summary, Eligibility/<br>Application, Financial,<br>and/or Contact/Files) or in<br>the Notice of Funding<br>Opportunity (NOFO)<br>provided as a link on the<br>Contact/Files tab. | eCivis Grants Network                         |  |
|                                | Formula is indicated in the Grant Title.                                                                                                    | eCivis Grants Network                         |  |
| Funding Type                   | Pass-Through                                                                                                    | User entry (Notes)                            |  |
|                                | Reimbursement or                                                                                                    | User selection                                |  |
|                                | Advanced Payment                                                                                                    | (Grant Awarded Stage)                         |  |
|                                | Application                                                                                                    | eCivis Grants Network                         |  |
|                                | Form                                                                                                    |                                               |  |
| Deadlines                      | Report                                                                                                    | User entry                                    |  |
|                                | Letter of Intent                                                                                                    | (Task creation)                               |  |
|                                | Governor's Signature                                                                                                    |                                               |  |
| Project Period                 | Project Start Date and<br>Project End Date                                                                                                    | User entry<br>(Project Options, Edit Project) |  |

|                            | Contract Start Date and    | User entry (Notes)          |  |  |
|----------------------------|----------------------------|-----------------------------|--|--|
| Budget Period (two         | Contract End Date          |                             |  |  |
| places at different times) | Contract Start Date and    | User entry                  |  |  |
|                            | Contract End Date          | (Grant Awarded Stage)       |  |  |
| Year of Project            | Project Name               | User entry                  |  |  |
|                            | Match Type: Cash, In-Kind, | L loor coloction            |  |  |
| Matab                      | or Cash/In-Kind            |                             |  |  |
| Match                      | Cash Match                 | User entry                  |  |  |
|                            | In-Kind Value              | User entry                  |  |  |
| Maintenance of Effort      | MOE – FORM UPLOAD          | Lear colection (Cront Togo) |  |  |
| (MOE)                      | REQUIRED                   | User selection (Grant Tags) |  |  |
| Budget Period Estimate     | Projected Award \$         | User entry                  |  |  |
| Project Period Estimate    | Notes                      | User entry                  |  |  |
|                            | Staff Needed - New         |                             |  |  |
|                            | Contractor – FORM UPLOAD   | User selection (Grant Tags) |  |  |
| Stoff Noodod               | REQD                       |                             |  |  |
| Stall Needed               | Staff Needed – New FTE –   | User selection (Grant Tags) |  |  |
|                            | FORM UPLOAD                |                             |  |  |
|                            | REQUIRED                   |                             |  |  |
| Momorondum of              | MOU Executed – No          | User selection (Grant Tags) |  |  |
| Inderstanding (MOLI)       | MOU Executed – Yes –       | User selection (Grant Tags) |  |  |
| Onderstanding (MOO)        | FORM UPLOAD REQD           |                             |  |  |
| Program & Project          | Project Summary            | llsoroptry                  |  |  |
| Synopsis                   | Fiojeol Summary            | User entry                  |  |  |

# Appendix G – Application Submitted

#### eCivis Grants Network and SBA Required Fields and Sources

The following fields are required by either eCivis Grants Network or SBA and have specific data that is required to be entered into the fields as described.

| eCivis Grants Network<br>Data Field | Data to be Entered                                                                                                    |
|-------------------------------------|----------------------------------------------------------------------------------------------------|
| App. Submitted:                     | Enter the date the application was submitted to the grantor/funder.                                                                                                    |
| Completed By:                       | Defaults to the Project Lead but can be changed to any Project Team member.                                                                                                    |
| Projected Awarded \$:               | The award amount that the Indiana State Agency has requested from the grantor/funder as stated in its application.                                                                                                    |
| Match Required:                     | Defaulted by eCivis Grants Network dependent on the NOFO requirement.                                                                                                    |
| If Yes, Match Type:                 | Cash, In-Kind, Cash/In-Kind                                                                                                    |
| Cash Match \$:                      | The amount of cash the Indiana State Agency or others are providing for the grant match.                                                                                                    |
| In-Kind Value:                      | The value of the non-cash contribution of goods and services by the Indiana State Agency or others for the grant match.                                                                                                    |
| Grant Tags:                         | The tags selected in the earlier Stages of Under<br>Consideration Stage and Application Preparation Stage<br>will carry forward to Application Submitted Stage. The<br>Agency eCivis user should review and make any<br>necessary updates.                                                                      |
| Notes:                              | Should include project period estimate (length of entire<br>project and cumulative funded amount), any information<br>regarding using the funding for a pass-through grant<br>program, and/or any other information that should be<br>shared with SBA and/or internally with the Project Team at<br>this point. |
| Attach Files:                       | Application submitted is required to be uploaded. An application is any form, report, data, or any other type of communication with a grantor/funder to receive assistance or to agree to allocations of assistance.                                                                                            |

# Appendix H – Updates to User Guide

#### August 12, 2024

- Step 2: Save/Assign a Grant to a New Project modified
- Step 4: Updating Grant Status to Application Preparation modified
- <u>Definitions</u> moved prior to Appendixes
- Appendix A Organization Funding moved
- <u>Appendix B Organization Funding: Multi-Years</u> added
- <u>Appendix C Multi-Year Project Periods/Multi-Award Grants</u> moved
- Appendix F Federal Assistance Request Form to eCivis Fields updated
- <u>Appendix H Updates to User Guide</u> added